# exicon<sup>®</sup> | MX400 | Dual Stereo/Surround Reverb Effects Processor

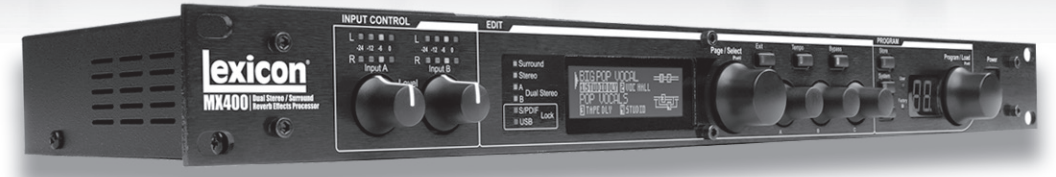

# Guía del usuario del MX400

### **INSTRUCCIONES IMPORTANTES DE SEGURIDAD**

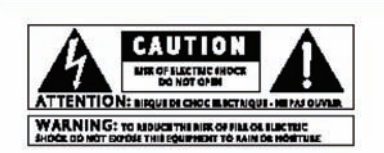

The symbols shown above are internationally accepted symbols that warn of potential hazards with electrical products. The lightning flash with arrowpoint in an equilateral triangle means that there are dangerous voltages present within the unit. The exclamation point in an equilateral triangle indicates that it is necessary for the user to refer to the owner's manual.

These symbols warn that there are no user serviceable parts inside the unit. Do not open the unit. Do not attempt to service the unit yourself. Refer all servicing to qualified personnel. Opening the chassis for any reason will void the manufacturer's warranty. Do not get the unit wet. If liquid is spilled on the unit, shut it off immediately and take it to a dealer for service. Disconnect the unit during storms to prevent damage.

#### SAFETY INSTRUCTIONS

NOTICE FOR CUSTOMERS IF YOUR UNIT IS EQUIPPED WITH A POWER CORD.

WARNING: THIS APPLIANCE MUST BE EARTHED.

The cores in the mains lead are coloured in accordance with the following code:

GREEN and YELLOW - Earth BLUE - Neutral BROWN - Live

As colours of the cores in the mains lead of this appliance may not correspond with the coloured markings identifying the terminals in your plug, proceed as follows:

- The core which is coloured green and yellow must be connected to the terminal in the plug marked with the letter E, or with the earth symbol, or coloured green, or green and yellow.
   The core which is coloured blue must be connected to
- The core which is coloured blue must be connected to the terminal marked N or coloured black.
- The core which is coloured brown must be connected to the terminal marked L or coloured red.

This equipment may require the use of a different line cord, attachment plug, or both, depending on the available power source at installation. If the attachment plug needs to be changed, refer servicing to qualified service personnel who should refer to the table below. The green/yellow wire shall be connected directly to the units chassis.

| CONDUCTOR |          | WIRECOLOR |       |  |
|-----------|----------|-----------|-------|--|
|           |          | Normal    | Ak    |  |
| L         | LIVE     | BROWN     | BLACK |  |
| N         | NEUTRAL  | BLUE      | WHITE |  |
| Ε         | EARTHGND | GREENVEL  | GREEN |  |

WARNING: If the ground is defeated, certain fault conditions in the unit or in the system to which it is connected can result in full line voltage between chassis and earth ground. Severe niµry or death can then result if the chassis and earth ground are touched simultaneously.

#### WARNING FOR YOUR PROTECTION READ THESE INSTRUCTIONS:

**KEEP THESE INSTRUCTIONS** 

HEED ALL WARNINGS

FOLLOW ALL INSTRUCTIONS

THE APPARATUS SHALL NOT BE EXPOSED TO DRIPPING OR SPLASHING LIQuid and no object filled with liquid, such as vases, shall be placed on the apparatus.

CLEAN ONLY WITH A DRY CLOTH.

DO NOT BLOCK ANY OF THE VENTILATION OPENINGS. INSTALL IN ACCOR-DANCE WITH THE MANUFACTURER'S INSTRUCTIONS.

DO NOT INSTALL NEAR ANY HEAT SOURCES SUCH AS RADIATORS, HEAT REGISTERS, STOVES, OR OTHER APPARATUS (INCLUDING AMPLIFIERS) THAT PRODUCE HEAT.

ONLY USE ATTACHMENTS/ACCESSORIES SPECIFIED BY THE MANUFACTUR-ER.

UNPLUG THIS APPARATUS DURING LIGHTNING STORMS OR WHEN UNUSED FOR LONG PERIODS OF TIME.

Do not defeat the safety purpose of the polarized or grounding-type plus. A polarized plus has two blades with one wider than the other. A grounding two plus has two blades and a third grounding prona. The wide blade or third prona are provided for your safety. If the provided plus does not fit your outlet, consult an electrician for replacement of the obside outlet.

Protect the power cord from being walked on or pinched particularly at plugs, convenience receptacles, and the point where they exit from the apparatus.

Use only with the cart stand, triood bracket, or table specified by the manufacture, or sold with the apparatus. When a cart is used, use caution when moving the cart/apparatus combination to avoid injury from the over.

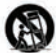

Refer all servicing to to qualified service personnel. Servicing is required when the apparatus has been damaged in any way, such as power-supply.cord or plus is damaged, liquid has been splied or objects have failen into the apparatus, the apparatus has been excessed to rain or moisture, does not operate normally, or has been dropped.

POWER ON/OFF SWITCH: For products provided with a power switch, the power switch DOES NOT break the connection from the mains.

MAINS DISCONNECT: The plug shall remain readily operable. For rackmount or installation where plug is not accessible, an all-pole mains switch with a contact separation of at least 3 mm in each pole shall be incorporated into the electrical installation of the rack or building.

FOR UNITS EQUIPPED WITH EXTERNALLY ACCESSIBLE FUSE RECEPTACLE: Replace fuse with same type and rating only.

MULTIPLE-INPUT VOLTAGE: This equipment may require the use of a difterent line cord, attachment plug, or both, depending on the available power source at installation. Connect this equipment only to the power source indicated on the equipment rear panel. To reduce the risk of line or electric shock, refer servicing to qualified service personnel or equivalent.

This Equipment is intended for rack mount use only.

### **INSTRUCCIONES IMPORTANTES DE SEGURIDAD**

#### DECLARATION OF CONFORMITY

Manufacturer's Name: Manufacturer's Address:

Lexicon 8760 S. Sandy Parkway Sandy, Utah 84070, USA

declares that the product:

Product name: MX400 and MX400XL Note: Product name may be suffixed by the letters-EU.

Product option: None

conforms to the following Product Specifications:

Safety: IEC 60065 (7th ed. 2001)

EMC: EN 55013 (2001+A1) EN 55020 (2002+A1)

Supplementary Information:

The product herewith complies with the requirements of the Low Voltage Directive 73/23/EEC and the EMC Directive 89/336/EEC as amended by Directive 93/68/EEC.

Vice-President of Engineering-MI 8760 S. Sandy Parkway Sandy, Utah 84070, USA Date: May 15, 2006

European Contact: Your local Lexicon Sales and Service Office or

Harman Music Group 8760 South Sandy Parkway Sandy, Utah 84070 USA Ph: (801) 566-8800 Fax: (801) 566-7005

#### U.K. MAINS PLUG WARNING

A mobiled mains plug that has been cut off from the cord is unsafe. Discard the mains plug at a satisfiel disposal facility. NEVER UNDER ANY CIRCUM-STANCES SHOULD YOU INSERT & DAMAGED OR CUT MAINS FLUG. INTO A 13 AMP FOWER SOCKET. Do not use the mains plag without the face cordin in place. Replacement face corvers can be obtained from your local retailer. Replacement faces are 13 amps and MUST be ASTA approved to 851362.

#### ELECTROMAGNETIC COMPATIBILITY

This unit conforms to the Product Specifications noted on the **Declaration** of **Conformity**. Operation is subject to the following two conditions:

- this device may not cause harmful interference, and
- this device must accept any interference received, including interference that may cause undesired operation.

Operation of this unit within significant electromagnetic fields should be avoided.

 use only shielded interconnecting cables.

# Garantía

Esta garantía es válida sólo para el comprador original y sólo en los Estados Unidos.

- 1. La tarjeta de registro de la garantía que acompaña a este producto debe enviarse por correo dentro de 30 días después de la fecha de compra para validar esta garantía. La prueba de compra se considera en ser una carga para el consumidor.
- Lexicon Professional garantiza que este producto cuando se compre y use solamente dentro de los EE.UU., estará libre de defectos en materiales y mano de obra bajo uso normal y servicio.
- 3. La responsabilidad de Lexicon Professional bajo esta garantía está limitada a reparar o a nuestra discreción, a reemplazar los materiales defectuosos que muestren evidencia de defecto, siempre y cuando el producto se devuelva a Lexicon Professional CON LA AUTORIZACIÓN DE DEVOLUCIÓN de la fábrica, donde todas las piezas y mano de obra se cubrirán hasta por un período 1 año. Un número de autorización de devolución debe obtenerse de Lexicon Professional por teléfono. La compañía no será responsable de ningún daño consecuente como resultado del uso del producto en cualquier circuito o ensamblaje.
- 4. Lexicon Professional se reserva el derecho de hacer cambios en el diseño o hacer adiciones mejoras sobre este producto sin incurrir en ninguna obligación de instalar las mismas adiciones o mejoras sobre los productos previamente fabricados.
- 5. Lo precedente está en lugar de todas las otras garantías, expresas o implícitas, y Lexicon Professional ni asume ni autoriza a ninguna persona a que asuma cualquier obligación o responsabilidad en su nombre en relación con la venta de este producto. En ningún caso Lexicon Professional o sus distribuidores serán responsables por daños y perjuicios especiales o consecuentes o por cualquier demora en el rendimiento de esta garantía debido a causas más allá de su control.

### LISTA DE CONTENIDO

| INTRODUCCIÓN 1                                            |   |
|-----------------------------------------------------------|---|
| Artículos incluidos1                                      |   |
| INICIO RÁPIDO2                                            | 2 |
| Conexión paralela estándar 2                              |   |
| Energización de la unidad2                                |   |
| Ajuste de niveles de audio                                |   |
| Selección y carga de un programa                          |   |
| EL PANEL FRONTAL                                          | ł |
| LEDs de ganancia                                          |   |
| Mandos de entrada A y B 4                                 |   |
| Pantalla principal                                        |   |
| Mando Page / Select                                       |   |
| Exit                                                      |   |
| Тетро                                                     |   |
| Bypass de efectos                                         |   |
| Mandos de edición A, B, C                                 |   |
| Store                                                     |   |
| System                                                    |   |
| Bypass                                                    |   |
| LEDs del usuario y la fábrica                             |   |
| Visualización del número del programa                     |   |
| Program / Load                                            |   |
| Interruptor de energía                                    |   |
| EL PANEL TRASERO                                          | 6 |
| Conector de energía                                       | į |
| Puerto USB                                                | , |
| Entrada del Conmutador de pedal                           | į |
| MIDI In, MIDI Thru                                        | į |
| S/PDIF Digital In/Out                                     | , |
| Pares de salidas equilibradas de la línea analógica7      |   |
| Pares de entradas equilibradas de la línea analógica      | , |
| ACERCA DE MX4008                                          | } |
| CONEXIÓN DEL MX4008                                       | 3 |
| Conexiones de configuración del sonido envolvente         | ) |
| Conexiones de configuración del sonido estereofónico9     | 1 |
| Conexiones de configuración del sonido estereofónico dual | 1 |
| EL MX400 Y LA E/S DIGITAL                                 | 0 |

| CÓMO USAR EL MX400                                                                                                    | 12                                                                                                    |
|----------------------------------------------------------------------------------------------------|----------------------------------------------------------------------------------------------------|
| Selección y carga de los programas                                                                                                    |                                                                                                    |
| (configuraciones del sonido envolvente y estereofónico)                                                                                                    | 12                                                                                                    |
| Seleccion y carga de los programas                                                                                                    | 10                                                                                                    |
| (configuraciones del sonido estereolonico dual)                                                                                                    | 12                                                                                                    |
| Cómo editar un programa                                                                                                    | 12                                                                                                    |
| Cambio de un efecto                                                                                                    | 14                                                                                                    |
| Cambio de las asignaciones del mando                                                                                                    | 15                                                                                                    |
| Mezcla de efectos y direccionamiento                                                                                                    | 15                                                                                                    |
| Configuraciones del sonido estereofónico y estereofónico dual                                                                                                    | 16                                                                                                    |
| Configuraciones del sonido envolvente                                                                                                    | 17                                                                                                    |
| Edición de efectos y direccionamiento de mezclas                                                                                                    | 17                                                                                                    |
| Boton Tempo                                                                                                    | 18                                                                                                    |
| Botones Bypass                                                                                                    | 18                                                                                                    |
| DESCRIPCIONES DE EFECTOS                                                                                                    | 18                                                                                                    |
| Paralelo vs. serial                                                                                                    | 18                                                                                                    |
| Reverberos                                                                                                    | 19                                                                                                    |
| Retaruos                                                                                                    | 45<br>25                                                                                                    |
| Efectos modulados                                                                                                    | 2)<br>27                                                                                                    |
|                                                                                                    |                                                                                                    |
| MENUS DEL SISTEMA MX400                                                                                                    | 211                                                                                                    |
|                                                                                                    |                                                                                                    |
| MX-EDIT™ EDITOR/LIBRARIAN PARA WINDOWS® Y MAC™                                                                                                    | 35                                                                                                    |
| MX-EDIT™ EDITOR/LIBRARIAN PARA WINDOWS® Y MAC™<br>Instalación del software MX-Edit Editor/Librarian para Windows                                                                                                    | <b>35</b>                                                                                                    |
| MX-EDIT™ EDITOR/LIBRARIAN PARA WINDOWS® Y MAC <sup>™</sup><br>Instalación del software MX-Edit Editor/Librarian para Windows<br>Instalación del software MX-Edit Editor/Librarian para Mac                                                                                                    | <b>35</b><br>35<br>36                                                                                                    |
| MX-EDIT™ EDITOR/LIBRARIAN PARA WINDOWS® Y MAC™<br>Instalación del software MX-Edit Editor/Librarian para Windows<br>Instalación del software MX-Edit Editor/Librarian para Mac<br>Inicio rápido                                                                                                    | <b>35</b><br>35<br>36<br>36<br>36                                                                                                    |
| MX-EDIT™ EDITOR/LIBRARIAN PARA WINDOWS® Y MAC <sup>™</sup><br>Instalación del software MX-Edit Editor/Librarian para Windows<br>Instalación del software MX-Edit Editor/Librarian para Mac<br>Inicio rápido<br>La librería del MX-Edit<br>Cómo editar un programa                                                                                                    | <b>35</b><br>35<br>36<br>36<br>37<br>37                                                                                                    |
| MX-EDIT™ EDITOR/LIBRARIAN PARA WINDOWS® Y MAC <sup>™</sup><br>Instalación del software MX-Edit Editor/Librarian para Windows<br>Instalación del software MX-Edit Editor/Librarian para Mac<br>Inicio rápido<br>La librería del MX-Edit<br>Cómo editar un programa<br>El MX-Edit Program Editor.                                                                                                    | <b>35</b><br>35<br>36<br>36<br>37<br>37<br>37<br>37<br>37                                                                                                    |
| MX-EDIT™ EDITOR/LIBRARIAN PARA WINDOWS® Y MAC <sup>™</sup><br>Instalación del software MX-Edit Editor/Librarian para Windows<br>Instalación del software MX-Edit Editor/Librarian para Mac<br>Inicio rápido<br>La librería del MX-Edit<br>Cómo editar un programa<br>El MX-Edit Program Editor<br>Cómo guardar un programa                                                                                                    | <b>35</b><br>35<br>36<br>36<br>37<br>37<br>37<br>38<br>40                                                                                                    |
| MX-EDIT™ EDITOR/LIBRARIAN PARA WINDOWS® Y MAC™<br>Instalación del software MX-Edit Editor/Librarian para Windows<br>Instalación del software MX-Edit Editor/Librarian para Mac<br>Inicio rápido<br>La librería del MX-Edit<br>Cómo editar un programa<br>El MX-Edit Program Editor.<br>Cómo guardar un programa<br>Cómo almacenar un programa                                                                                                    | <b>35</b><br>35<br>36<br>36<br>37<br>37<br>38<br>40<br>41                                                                                                    |
| MX-EDIT™ EDITOR/LIBRARIAN PARA WINDOWS® Y MAC™<br>Instalación del software MX-Edit Editor/Librarian para Windows<br>Instalación del software MX-Edit Editor/Librarian para Mac<br>Inicio rápido<br>La librería del MX-Edit<br>Cómo editar un programa<br>El MX-Edit Program Editor<br>Cómo guardar un programa<br>Cómo almacenar un programa<br>Cómo archivar                                                                                                    | <b>35</b><br>35<br>36<br>36<br>37<br>37<br>37<br>37<br>38<br>40<br>41                                                                                                    |
| MX-EDIT™ EDITOR/LIBRARIAN PARA WINDOWS® Y MAC™         Instalación del software MX-Edit Editor/Librarian para Windows.         Instalación del software MX-Edit Editor/Librarian para Mac         Instalación del software MX-Edit Editor/Librarian para Mac         Inicio rápido         La librería del MX-Edit.         Cómo editar un programa         El MX-Edit Program Editor.         Cómo guardar un programa         Cómo almacenar un programa         Cómo archivar.         CÓMO USAR MX400 COMO UN PLUG-IN DE HARDWARE                                                                                                    | <b>35</b><br>36<br>36<br>36<br>37<br>37<br>37<br>38<br>40<br>41<br>41                                                                                                    |
| MX-EDIT™ EDITOR/LIBRARIAN PARA WINDOWS® Y MAC™         Instalación del software MX-Edit Editor/Librarian para Windows.         Instalación del software MX-Edit Editor/Librarian para Mac         Instalación del software MX-Edit Editor/Librarian para Mac         Inicio rápido         La librería del MX-Edit.         Cómo editar un programa         El MX-Edit Program Editor.         Cómo guardar un programa         Cómo almacenar un programa.         Cómo usar MX400 COMO UN PLUG-IN DE HARDWARE         Instalación del Plug-In del software VST de edición de MX.                                                                                                    | <b>35</b><br>35<br>36<br>36<br>36<br>36<br>37<br>37<br>37<br>38<br>40<br>41<br>41<br>41<br>42                                                                                                    |
| MX-EDIT™ EDITOR/LIBRARIAN PARA WINDOWS® Y MAC™         Instalación del software MX-Edit Editor/Librarian para Windows.         Instalación del software MX-Edit Editor/Librarian para Mac         Instalación del software MX-Edit Editor/Librarian para Mac         Inicio rápido         La librería del MX-Edit.         Cómo editar un programa         El MX-Edit Program Editor.         Cómo guardar un programa         Cómo almacenar un programa.         Cómo usar MX400 COMO UN PLUG-IN DE HARDWARE         Instalación del Plug-In del software VST de edición de MX.         Conexión del MX400                                                                                                    | <b>35</b><br>35<br>36<br>36<br>37<br>37<br>37<br>37<br>38<br>40<br>41<br>41<br>41<br>42<br>42                                                                                                    |
| <ul> <li>MX-EDIT™ EDITOR/LIBRARIAN PARA WINDOWS® Y MAC™</li> <li>Instalación del software MX-Edit Editor/Librarian para Windows.</li> <li>Instalación del software MX-Edit Editor/Librarian para Mac</li> <li>Inicio rápido</li> <li>La librería del MX-Edit</li> <li>Cómo editar un programa</li> <li>El MX-Edit Program Editor.</li> <li>Cómo guardar un programa</li> <li>Cómo almacenar un programa.</li> <li>Cómo USAR MX400 COMO UN PLUG-IN DE HARDWARE</li> <li>Instalación del Plug-In del software VST de edición de MX.</li> <li>Conexión del MX400.</li> <li>Configuración del software</li> </ul>                                                                                                    | <b>35</b><br>35<br>36<br>36<br>37<br>37<br>38<br>40<br>41<br>41<br>41<br>42<br>42<br>42<br>43                                                                                                    |
| <ul> <li>MX-EDIT™ EDITOR/LIBRARIAN PARA WINDOWS® Y MAC™</li> <li>Instalación del software MX-Edit Editor/Librarian para Windows.</li> <li>Instalación del software MX-Edit Editor/Librarian para Mac</li> <li>Inicio rápido</li> <li>La librería del MX-Edit.</li> <li>Cómo editar un programa</li> <li>El MX-Edit Program Editor.</li> <li>Cómo guardar un programa</li> <li>Cómo almacenar un programa.</li> <li>Cómo usar MX400 COMO UN PLUG-IN DE HARDWARE</li> <li>Instalación del Plug-In del software VST de edición de MX.</li> <li>Conexión del MX400</li> <li>Configuración del software</li> <li>Uso de la ventana del Plug-In de MX400.</li> </ul>                                                                                                    | <b>35</b><br>35<br>36<br>36<br>37<br>38<br>40<br>41<br>41<br><b>41</b><br><b>42</b><br>42<br>42<br>43<br>44                                                                                           |
| <ul> <li>MX-EDIT™ EDITOR/LIBRARIAN PARA WINDOWS® Y MAC™</li> <li>Instalación del software MX-Edit Editor/Librarian para Windows.</li> <li>Instalación del software MX-Edit Editor/Librarian para Mac</li> <li>Inicio rápido</li> <li>La librería del MX-Edit.</li> <li>Cómo editar un programa</li> <li>El MX-Edit Program Editor.</li> <li>Cómo almacenar un programa</li> <li>Cómo archivar</li> <li>CÓMO USAR MX400 COMO UN PLUG-IN DE HARDWARE</li> <li>Instalación del Plug-In del software VST de edición de MX.</li> <li>Conexión del MX400</li> <li>Configuración del software</li> <li>Uso de la ventana del Plug-In de MX400.</li> <li>Controles</li> </ul>                                                                                                    | <b>35</b><br>35<br>36<br>36<br>36<br>37<br>38<br>40<br>41<br>41<br><b>41</b><br><b>42</b><br>42<br>42<br>43<br>44                                                                                     |
| <ul> <li>MX-EDIT™ EDITOR/LIBRARIAN PARA WINDOWS® Y MAC™</li> <li>Instalación del software MX-Edit Editor/Librarian para Windows.</li> <li>Instalación del software MX-Edit Editor/Librarian para Mac</li> <li>Inicio rápido</li> <li>La librería del MX-Edit</li> <li>Cómo editar un programa</li> <li>El MX-Edit Program Editor</li> <li>Cómo guardar un programa</li> <li>Cómo almacenar un programa.</li> <li>Cómo USAR MX400 COMO UN PLUG-IN DE HARDWARE</li> <li>Instalación del Plug-In del software VST de edición de MX.</li> <li>Conración del Software</li> <li>Uso de la ventana del Plug-In de MX400.</li> <li>Controles.</li> <li>ESQUEMA DE LA IMPLEMENTACIÓN MIDI</li> </ul>                                                                                                 | <b>35</b><br>35<br>36<br>36<br>37<br>38<br>40<br>41<br>41<br>41<br>42<br>42<br>42<br>43<br>44<br>45                                                                                                   |
| <ul> <li>MX-EDIT™ EDITOR/LIBRARIAN PARA WINDOWS® Y MAC™</li> <li>Instalación del software MX-Edit Editor/Librarian para Windows.</li> <li>Instalación del software MX-Edit Editor/Librarian para Mac</li> <li>Inicio rápido</li> <li>La librería del MX-Edit.</li> <li>Cómo editar un programa</li> <li>El MX-Edit Program Editor.</li> <li>Cómo almacenar un programa</li> <li>Cómo archivar.</li> <li>CÓMO USAR MX400 COMO UN PLUG-IN DE HARDWARE</li> <li>Instalación del Plug-In del software VST de edición de MX.</li> <li>Conexión del MX400.</li> <li>Configuración del Software</li> <li>Uso de la ventana del Plug-In de MX400.</li> <li>Controles</li> <li>ESQUEMA DE LA IMPLEMENTACIÓN MIDI</li> <li>MAPAS MIDI CC</li> </ul>                                                   | <b>35</b><br>35<br>36<br>36<br>36<br>37<br>38<br>40<br>41<br>41<br><b>41</b><br><b>42</b><br>42<br>42<br>43<br>44<br>45                                                                               |
| <ul> <li>MX-EDIT™ EDITOR/LIBRARIAN PARA WINDOWS® Y MAC<sup>™</sup></li> <li>Instalación del software MX-Edit Editor/Librarian para Windows.</li> <li>Instalación del software MX-Edit Editor/Librarian para Mac</li> <li>Inicio rápido</li> <li>La librería del MX-Edit.</li> <li>Cómo editar un programa</li> <li>El MX-Edit Program Editor</li> <li>Cómo guardar un programa</li> <li>Cómo almacenar un programa.</li> <li>Cómo USAR MX400 COMO UN PLUG-IN DE HARDWARE</li> <li>Instalación del Plug-In del software VST de edición de MX.</li> <li>Conexión del MX400</li> <li>Configuración del software</li> <li>Uso de la ventana del Plug-In de MX400.</li> <li>Controles</li> <li>ESQUEMA DE LA IMPLEMENTACIÓN MIDI</li> <li>MAPAS MIDI CC</li> <li>LISTAS DE PROGRAMAS.</li> </ul> | 35           35           36           37           37           38           40           41           42           42           42           42           43           44           45           50 |

# INTRODUCCIÓN

¡Felicidades y gracias por comprar el procesador MX400 de sonido estereofónico dual y con resonancia de sonido envolvente! El MX400 le proporciona resonancia legendarias de Lexicon y efectos respaldados por cuatro procesadores, para una gran variedad de configuraciones y mezclas, todos en una sola unidad de estante. Use el MX400 en vivo o en un estudio, conéctelo y contrólelo a través de su PC o Mac, o úselo como un plugin de hardware. ¡Las posibilidades son prácticamente interminables!

# ARTÍCULOS INCLUIDOS

- Procesador MX400 de estéreo dual y resonancia de sonido envolvente
- Este manual del propietario
- CD con MX Edit y controlador USB
- Cable para la corriente
- Tarjeta de garantía de Lexicon

# INICIO RÁPIDO

Idealmente, se debe leer todo este manual antes de usar el MX400. Sin embargo, si sólo desea comenzar, esta sección explica cómo configurar una simple conexión paralela (por medio del MX400 con un mezclador) y seleccionar un programa.

### CONEXIÓN PARALELA ESTÁNDAR

- Conecte las salidas de Envío Auxiliar (Aux Send) Post Fader a las entradas izquierda y derecha (frontales) del MX400.
- Conecte las salidas izquierda y derecha del MX400 (Frontal) a una entrada estereofónica Aux Return del mezclador (o una entrada de línea estereofónica o dos entradas de línea adyacentes, si lo prefiere).

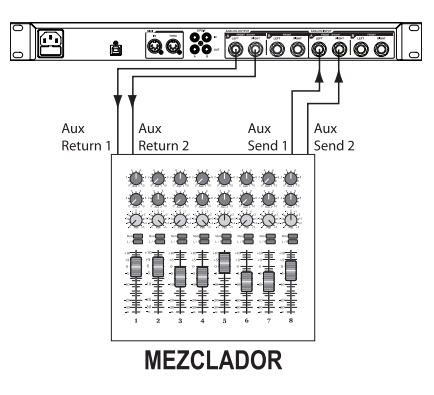

### ENERGIZACIÓN DE LA UNIDAD

- 1. Enchufe el cable para la corriente incluido en un tomacorriente de CA.
- Conecte el cable para la corriente a la conexión del conector de corriente en el panel trasero del MX400 y active la energía del MX400.

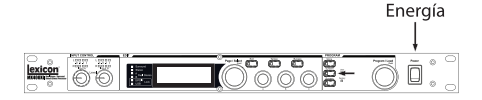

### AJUSTE DE NIVELES DE AUDIO

- 1. Ajuste la ganancia del canal de entrada del mezclador que sea adecuada para la fuente (micrófono vocal, guitarra, teclado, etc.)
- 2. Ajuste el nivel Aux Master (si su consola lo tiene) a la posición de las 12 en punto.
- 3. Ajuste el nivel de entrada Input A en el MX400 a la posición de las 12 en punto.
- Proporcione señal desde la fuente (hablando o cantando frente al micrófono, tocando la guitarra, el teclado, etc.) en el canal del mezclador seleccionado.
- 5. Aumente los niveles del Aux Send en el canal correspondiente al envío Post-fader (Aux 1 y Aux 2 en este ejemplo) al que el MX400 está conectado hasta que los LED rojos de entrada sólo se iluminen ocasionalmente. Si los LED rojos de entrada permanecen iluminados, se está enviando demasiada señal al MX400; se debe reducir el Master Aux o el Aux Send en el mezclador.

- Aumente el Aux Return 1 y 2 hasta la posición de las 12 en punto, o los faders de entrada de línea estereofónica, si se usa esa conexión.
- 7. Para aumentar o disminuir la magnitud del efecto sobre la señal, ajuste el nivel del Aux Send en el canal que desea que reciba el efecto.

### SELECCIÓN Y CARGA DE UN PROGRAMA

Gire el mando **Program/Load** para seleccionar un programa. El número del programa que se va a cargar parpadea en la pantalla. Para cargar el programa, debe presionar el mando.

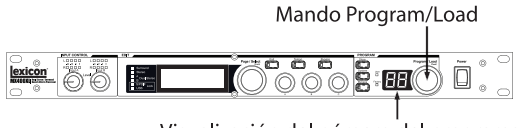

Visualización del número del programa

Debe tomarse nota que el MX400 viene con 99 programas de fábrica y 99 programas de usuario. Los LED de fábrica y del usuario a la izquierda de la ventana de **visualización del número del programa** indican si el programa mostrado es un programa de la fábrica o del usuario. Consulte la página 13, donde encontrará información detallada acerca de los programas de edición.

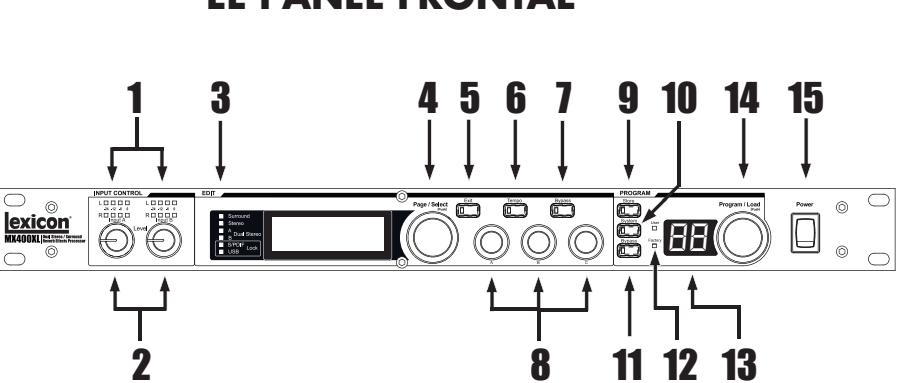

# **EL PANEL FRONTAL**

### 1. LEDs de ganancia

Cada par de LEDs de ganancia indican la fuerza de la señal de entrada de cada uno de los pares de entrada del MX400. El rango va de -24dB, -12dB, -6dB, y 0dB.

#### 2. Mandos de entrada A y B

Cada mando de entrada controla la ganancia de entrada de un par de entradas del sonido estereofónico.

#### 3. Pantalla principal

La pantalla principal presenta seis LED y una LCD. Los LED indican qué configuración está usando actualmente el MX400, cuando la S/PDIF I/O tiene un bloqueo de sincronización, y una conectividad de USB. La LCD muestra el programa y la información de edición de los parámetros y los ajuested del menú del sistema.

#### 4. Mando Page / Select

Usado para navegar por los efectos, parámetros, y menús del sistema del MX400.

#### 5. Exit

Si presiona este botón, lo regresará hacia un nivel de edición.

#### 6. Tempo

Fija el tiempo de retardo de los efectos de retardo.

#### 7. Bypass de efectos

Si se presiona este botón, se hará un bypass o se silenciarán los efectos seleccionados.

#### 8. Mandos de edición A, B, C

Estos mandos modifican los parámetros asociados en la pantalla principal cuando se editan los programas o cuando se cambian los ajustes en el menú del sistema.

### 9. Store

Se usa para almacenar o copiar programas a las mismas o diferentes ubicaciones de memoria.

### 10. System

Accede a los menús de configuración global del sistema.

### 11. Bypass

Se usa para hacer bypass o silenciar el programa actualmente seleccionado.

### 12. LEDs del usuario y la fábrica

Indican si el programa seleccionado es del usuario o de la fábrica.

#### 13. Visualización del número del programa

Visualiza el número del programa seleccionado.

#### 14. Program / Load

Selecciona los programas de fábrica y del usuario. Si se presiona este mando, se cargará el programa manualmente si se desactiva la autocarga del programa.

### 15. Interruptor de energía

Enciende y apaga el MX400.

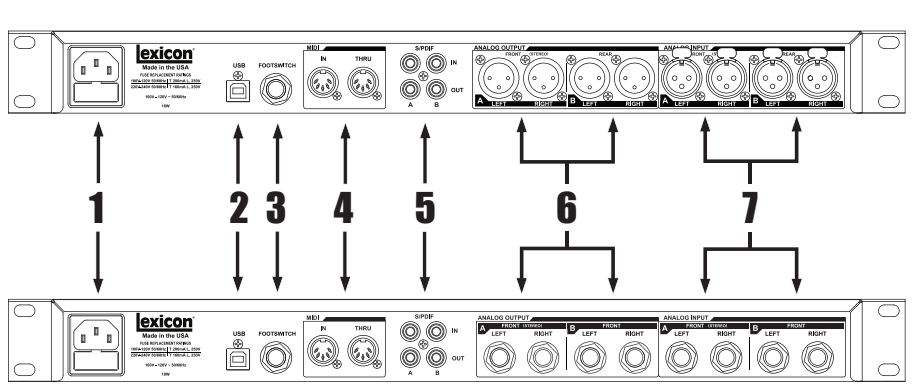

# **EL PANEL TRASERO**

### 1. Conector de energía

Conecte el cable para la corriente aquí.

### 2. Puerto USB

Ofrece la posibilidad de comunicarse con una computadora para usarlo con el software MX-Edit™ Editor/Librarian y con la ventana plug-in del MX400 usando un cable USB estándar. Cuando el MX400 se conecta a una computadora a través de USB, se encenderá el LED USB azul al lado de la pantalla principal.

#### 3. Entrada del Conmutador de pedal

El conmutador de pedal de 2 botones LEX-DFS de Lexicon® opcional puede estar obstruido en este conector TRS para el control remoto del MX400 (Consulte la página 34 para más información).

### 4. MIDI In, MIDI Thru

Ofrecen la posibilidad de trabajar con el MIDI. Hay disponibles dos conectores DIN MIDI de 5 patillas para MIDI IN y para MIDI THRU. (Consulte la página 50, donde encontrará los cuadros de Implementación MIDI.)

### 5. S/PDIF Digital In/Out

La entrada digital acepta señales de 44.1kHz / 48kHz. Cuando está seleccionada y activa la entrada digital S/PDIF, se ilumina el LED **S/PDIF** In en el panel delantero.

**Importante**: Se recomienda que no se conecte ningún dispositivo digital a las entradas S/PDIF del MX400 que transmite frecuencias de muestreo diferentes a 44.1 kHz o 48 kHz (como 96kHz). El hacerlo puede ocasionar un funcionamiento impredecible. Debe asegurarse que el dispositivo que se está conectando a la entrada **S/PDIF** del MX400 esté ajustado como el Clock Master (si esa opción está disponible) y transmitiendo a una frecuencia de muestreo de sólo 44.1kHz ó 48kHz. Al igual que cualquier otra conexión, si se necesita desconectar el cable S/PDIF, se recomienda que se pase a las entradas

analógicas (consulte **Input Source** en los menús de sistemas) o que se ignore ambos procesadores antes de desconectar el cable.

### 6. Pares de salidas equilibradas de la línea analógica

Las salidas duales de línea TRS equilibradas y no equilibradas y XLR equilibradas son servo-equilibradas, por ello no se incurre en una pérdida de señal al usar conexiones no equilibradas (entradas de 1/4" solamente). Si un solo enchufe se conecta a la salida **izquierda**, tanto las señales **izquierdas** como las **derechas** pueden sumarse al sonido monofásico al seleccionar **Mono Left** para la salida análoga A o B en el menú del sistema. Los pares se agrupan y etiquetan como A - Parte delantera (Estéreo) y B - Parte trasera.

### 7. Pares de entradas equilibradas de la línea analógica

Entradas de línea TRS o XLR equilibradas de 1/4" analógicas y activas, **izquierda** y **derecha**. Sí un solo enchufe está conectado a la entrada **izquierda**, la señal puede dividirse y enviarse tanto a las rutas de entrada **izquierda** como **derecha** al seleccionar **Analog Mono L** para la fuente de entrada A o B en el menú del sistema. Los pares se agrupan y etiquetan como A - parte delantera (Estéreo) y B - parte trasera.

# ACERCA DE MX400

El MX400 es un procesador de efectos sumamente versátil; a decir verdad puede operar como tres procesadores diferentes. Cuando se use el MX400, se recomienda que usted decida qué tipo de procesador necesita para que él funcione (procesador de sonido envolvente, estereofónico o estereofónico dual), que haga las conexiones de cable apropiadas, y que seleccione la configuración que coincida con su configuración. Cada configuración tiene su propio banco de programas de fábrica y del usuario que están diseñados para funcionar mejor con las conexiones de audio recomendadas para cada configuración (Consulte Conexión del MX400). Debido a que el MX400 ofrece múltiples configuraciones del procesador, la siguiente sección es una guía para ayudar a seleccionar qué configuración es mejor para sus necesidades.

# CONEXIÓN DEL MX400

El MX400 tiene cuatro entradas y cuatro salidas agrupadas en pares, A - Parte delantera (estéreo) y B - Parte posterior. También hay dos conectores de entrada/salida S/PDIF (A y B) que son el equivalente digital de estos pares de entrada y salida digital.

### CONEXIONES DE CONFIGURACIÓN DEL SONIDO ENVOLVENTE

El MX400 es el primer procesador en su clase que proporciona un verdadero procesamiento de resonancia de sonido envolvente. El algoritmo de resonancia de sonido envolvente siempre usa tanto los pares A como B (análogo y S/PDIF) y puede aceptar señales de entrada estereofónica a través del Par de Entrada A (análogo o S/PDIF) o unas verdaderas fuentes de entradas de 4 canales a través del par de entrada A y B (análogo o S/PDIF). El par de entrada/salida A es para usarse con las bocinas estereofónicas delanteras en su sistema de sonido envolvente, Pareja de entrada / producto en la que A es con los hablantes de equipo de música primeros para el uso su rodear el sistema mientras que pareja de entrada / producto por la que B es usa altoparlantes izquierdos y derechos con la parte trasera. Las salidas S/PDIF A y B siempre reflejan las salidas análogas A y B pero los pares de entrada A y B sólo pueden ser análogos o digitales (seleccionable en el menú del sistema del MX400).

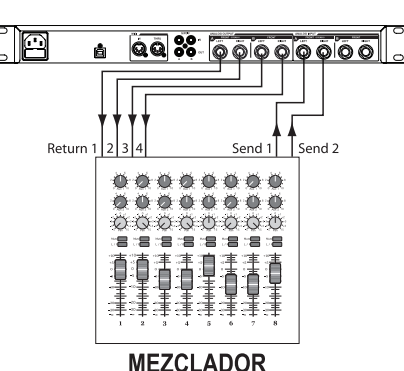

### Diagrama de conexión: Entrada de sonido estereofónico / Salida de sonido envolvente

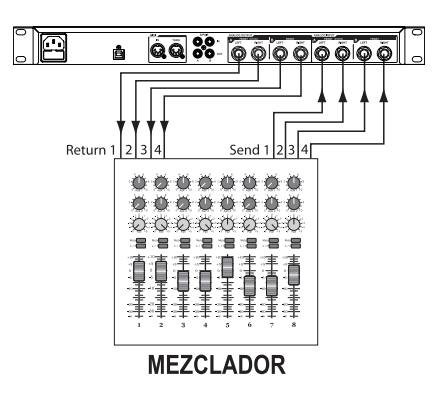

### Diagrama de conexión: Entrada/salida de sonido envolvente

### CONEXIONES DE CONFIGURACIÓN DEL SONIDO ESTEREOFÓNICO

El modo estereofónico configura al MX400 como un procesador de entrada/salida estereofónica sencilla al utilizar un par A de entrada/salida solamente (análogo y S/PDIF). El par B de entrada/salida se desactiva cuando se selecciona la configuración estereofónica. La salida S/PDIF A refleja el par de salida A pero el par de entrada A sólo puede ser análogo o digital (seleccionable en el menú del sistema del MX400).

### Diagrama de conexión: Entrada monofónica dual/salida monofónica dual, entrada monofónica dual/salida estereofónica, entrada estereofónica/salida estereofónica

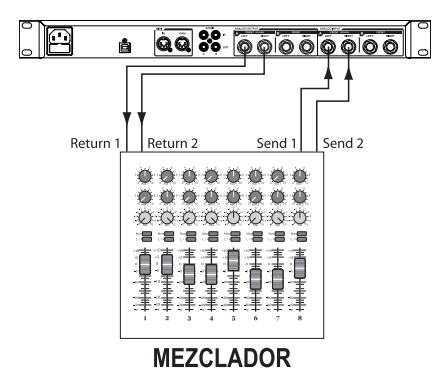

### CONEXIONES DE CONFIGURACIÓN DEL SONIDO ESTEREOFÓNICO DUAL

La configuración estereofónica dual del MX400 presenta el verdadero poder del MX400 al proporcionar dos procesadores estereofónicos independientes, con cada procesador que corre programas independientes del otro. Estos procesadores están etiquetados como A y B y utilizan sus entradas y salidas análogas y digitales respectivas (A y B) en el panel trasero. Las salidas S/PDIF A y B siempre reflejan las salidas análogas A y B pero los pares de entrada A y B sólo pueden ser análogos o digitales (seleccionable en el menú del sistema del MX400). Para las fuentes que funcionarán a través del programa A (este es el programa que se muestra en la mitad superior de la pantalla del programa que usa Efecto 1 y Efecto 2), conéctelas al par A de entrada y salida (delantera) izquierda/derecha. Para las fuentes que funcionarán a través del programa B (este es el programa que se muestra en la mitad inferior de la pantalla del programa que usa Efecto 3 y Efecto 4), conéctelas al par B de entrada y salida (trasera) izquierda/derecha.

Diagrama de conexión: Entrada monofónica dual/salida monofónica dual, entrada monofónica dual/salida estereofónica, entrada estereofónica/salida estereofónica (x2)

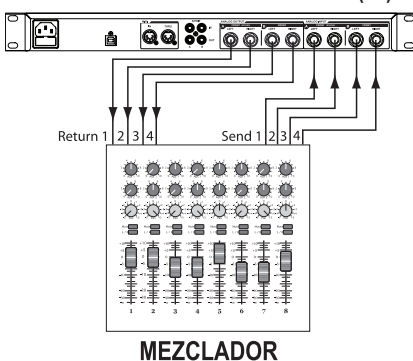

Una vez que haya hecho sus conexiones, deberá referirse a la sección de **efectos/ direccionamiento de la mezcla** del manual para comprender cómo pueden encaminarse las fuentes de las señales a través de los programas y efectos de cada configuración.

# EL MX400 Y LA E/S DIGITAL

El MX400 está provisto de dos entradas y salidas digitales (S/PDIF A y B). Cada par S/PDIF es el equivalente digital de los pares A y B de entrada/salida análoga. Las salidas digitales en el MX400 están siempre activas y siempre reflejarán a sus homólogos de salida análoga. Esto le permite que se conecte a una fuente de entrada análoga y hacerla que sea una salida como un flujo digital.

El MX400 tiene tres opciones para las fuentes de entrada que son configurables en el menú del sistema: **Analog Mono Left, Analog Stereo** y **Digital**. (Presione el botón **System** para acceder al menú del sistema; gire el mando **Page/Select** para desplazarse hacia arriba y hacia abajo en el menú.)

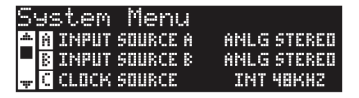

Cada par de entrada (A y B) puede tener fuentes diferentes de audio seleccionado dependiendo de sus necesidades. Mientras esté en el menú del sistema, use los **mandos A**, **B**, y **C** para cambiar valores. Como con todos los equipos que reciben flujos de audio digital, cuando se ajuste ya sea la fuente A o B a Digital, el MX400 ya

no podrá usar más usar su propia fuente de reloj interno para el flujo de audio, y es necesario cambiar la fuente del reloj del reloj interno del MX400 a digital.

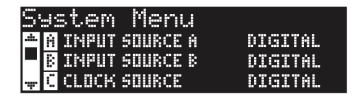

Además, el MX400 sólo recibe la sincronización de reloj externo en la entrada **S/PDIF A**. Esto significa que cuando se usen ambas entradas digitales (A y B), los dispositivos que están conectados deben sincronizarse para una fuente del reloj común para que trabaje apropiadamente con el MX400.

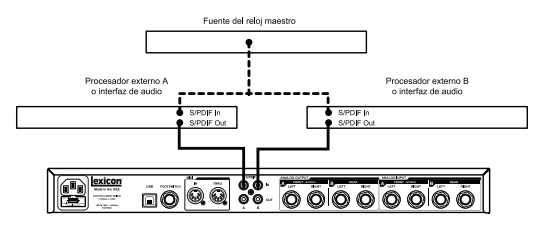

Si sólo se usa la entrada **S/PDIF B**, el MX400 todavía necesita que la fuente del reloj externo se conecte a la **S/PDIF A**.

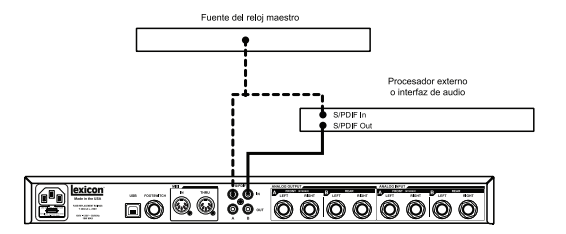

Si la fuente del reloj no se cambia a digital cuando se seleccionen las fuentes de entrada digital, habrá problemas de sincronización entre el flujo de audio digital entrante y el procesamiento del MX400, y el menú de la fuente de entrada del sistema mostrará **DIG NO LOCK**. Cuando el MX400 se sincronice apropiadamente con el audio digital entrante, el menú de la fuente de entrada del sistema mostrará **DIGITAL**.

El MX400 sólo funciona a una frecuencia de muestro de 44.1 kHz o 48 kHz (al usar las fuentes del reloj interno o externo). No conecte el MX400 a salidas digitales externas para que funcionen a frecuencias de muestreo mayores que (88.2 - 192 kHz) debido a que el MX400 no puede aceptarlas.

# CÓMO USAR EL MX400

### SELECCIÓN Y CARGA DE LOS PROGRAMAS (CONFIGURACIONES DEL SONIDO ENVOLVENTE Y ESTEREOFÓNICO)

- Al hacer girar el mando Program/Load, se seleccionan los programas. Parpadea el número del programa seleccionado en la pantalla del programa hasta que se cargue. El nombre del programa también sale en la pantalla principal del MX400. EL LED de fábrica o del usuario al lado de las luces de la pantalla del programa es para indicar si se seleccionó el programa de fábrica o del usuario.
- Para cargar el programa, debe pulsar el mando Program/Load. Si desea que los programas se carguen automáticamente a medida que se seleccionen con el mando Program/Load, podrá activar la función de autocarga en el menú del sistema del MX400.

### SELECCIÓN Y CARGA DE LOS PROGRAMAS (CONFIGURACIONES DEL SONIDO ENVOLVENTE Y ESTEREOFÓNICO)

Cuando use la configuración estereofónica dual del MX400, la **pantalla principal** muestra dos nombres de programa simultáneamente en el nivel superior de operación. Después de uno de los nombres del programa habrá una flecha de enfoque. Esta flecha determina qué programa se cambiará cuando se gire el mando **Program/Load**. Para cambiar a qué programa apuntará la flecha de enfoque, gire el mando **Page/Select** hasta que uno de los efectos en la **pantalla principal** se destaque en el programa que quiera cambiar.

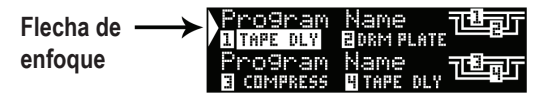

(Ejemplo: Si ya sea que se destaque el efecto 1 o efecto 2, si gira el mando **Program/** Load, cambiará el programa que se muestra en la mitad superior de la **pantalla principal (Programa A)**. Si ya sea que se destaque el efecto 3 o efecto 4, si gira el mando **Program/Load**, cambiará el programa que se muestra en la mitad inferior de la **pantalla principal (Programa B)**.)

- Escoja un programa al girar el mando Program/Load. Parpadeará el número del programa seleccionado en la pantalla del programa hasta que se cargue. El nombre del programa también aparecerá en la pantalla principal del MX400 (Programa B). EL LED de fábrica o del usuario al lado de las luces de la pantalla del programa es para indicar si se seleccionó el programa de fábrica o del usuario.
- Para cargar el programa, debe pulsar el mando Program/Load. Si desea que los programas se carguen automáticamente a medida que se seleccionen con el mando Program/Load, podrá activar la función de autocarga en el menú del sistema del MX400.

### ALMACENAMIENTO Y COPIA DE PROGRAMAS

- Pulse una vez el botón **Store**. Usted estará ahora sobre la pantalla de nombramiento de programas.
- 2. Gire el mando **Page/Select** para mover el cursor al carácter que quiera cambiar. Gire el **mando de edición A** para cambiar el caracter. Gire el **mando de**

edición B para cambiar la mayúscula. Presione el mando Page/Select para borrar un caracter del nombre.

- Cuando el nombramiento se haya completado, presione el botón Store otra vez. Gire el mando Page/Select o Program/Load para seleccionar la ubicación de memoria del nuevo usuario a almacenar.
- 4. Pulse nuevamente el botón Store para completar el procedimiento de almacenamiento.

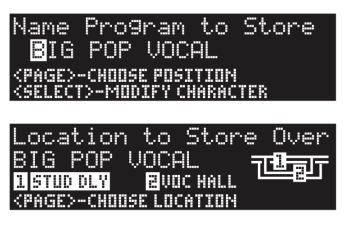

### CÓMO EDITAR UN PROGRAMA

Una vez que un programa haya sido cargado, usted podrá hacerle ajustes para su aplicación en particular. La edición de programas se hace al usar los mandos **Page/Select** y los tres **mandos de edición (A, B**, y **C)** a la derecha de la **pantalla principal**. Cada efecto puede editarse por separado al seleccionarlo con el mando **Page/Select**. A medida que se seleccione el efecto, su nombre se destaca en la **pantalla principal** y los tres parámetros se hacen visibles para el efecto en la parte inferior de la **pantalla principal**. Los **mandos de edición** luego podrán modificar estos tres parámetros de nivel alto.

| Program   | n Name<br>Borm PL | are T <b>üze</b> li |
|-----------|-------------------|---------------------|
| TEMPO     | DELAY TIME        | FEEDBACK            |
| 120.0 BPM | 500ms ↓           | 30                  |

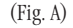

**Nota**: Los programas de sonido estereofónico dual presentan una pantalla del programa ligeramente diferente que muestra ambos nombres de programa. Cuando los **mandos A**, **B**, y **C** se giran, los tres parámetros del efecto seleccionado se mostrarán momentáneamente para propósitos de edición y luego reaparecerá el nombre del segundo programa. (Fig. B indica el retardo de la cinta como el efecto seleccionado en un programa de configuración estereofónica dual).

| Program |                  | I |
|---------|------------------|---|
| Program | Name<br>TAPE DLY | J |

| (Fig. 1 | B) |
|---------|----|
|---------|----|

Los **mandos de edición A**, **B**, y **C** modificarán el Tempo del efecto de retardo de la cinta, tiempo de retardo, y los parámetros de retroalimentación respectivamente. Además, los efectos del programa de configuración del sonido estereofónico y envolvente tienen varios otros parámetros que pueden modificarse de los menús de edición de efectos.

### Edición de la pantalla del programa

1. Mientras esté en la pantalla del programa, gire el mando **Page/Select** para destacar el efecto que quiera editar.

2. Gire el mando de edición A, B, o C para modificar un ajuste de parámetros.

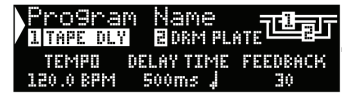

Cuando termine, almacene los cambios del programa si desea que se vuelvan a llamar.

#### De los menús de edición de programas

- Mientras esté en la pantalla del programa, gire el mando Page/Select para destacar el efecto que quiera editar.
- Presione el mando Page/Select. Esto permitirá entrar a los menús de edición de programas.
- Una vez que esté en el menú de edición de programas, podrá haber dos efectos a editar, Efecto 1 y Efecto 2. Gire el mando Page/Select hasta que se destaque el efecto que quiera editar (El menú de edición de Efecto 1 se destaca en nuestro ejemplo).
- 4. Presione el mando Page/Select para entrar al menú de edición de efectos.
- 5. Gire el mando Page/Select hasta que el (los) parámetro(s) que quiera editar aparezca en la pantalla principal. Cada parámetro tiene una A, B, o C etiquetada a la izquierda de su nombre para indicar que mando de edición modificará su valor.
- 6. Gire el **mando de edición A**, **B**, o **C** relacionado al parámetro que le gustaría editar para cambiar su ajuste.

| LINPEDLY CORMPLE                          | ਾਃੑੑੑੑੑੑੑ੶ਗ਼ੑੑੑੑੑੑੑੑੑੑੑੑੑੑੑੑੑੑੑੑੑੑੑੑ |
|-------------------------------------------|--------------------------------------|
| 📥 EDIT EFFECT 🗓                           | ▶ <u> </u>                           |
| CHANGE EFFECT 1                           | ŀ                                    |
| 🐙 KNOBS ASSIGN 1                          | ŀ                                    |
|                                           |                                      |
|                                           |                                      |
| CASE TODE DE                              | 1 00                                 |
| Edit <b>l</b> TAPE DE                     | LAY                                  |
| Edit I TAPE DE<br>A IEMPO                 | LAY<br>—120.0 BPM                    |
| Edit II TAPE DE<br>A TEMPO<br>BDELAY TIME | LAY<br>120.0 BPM<br>500ms J          |

Cuando termine, almacene los cambios del programa si desea que se vuelvan a llamar.

### CAMBIO DE UN EFECTO

Cada programa ofrece una librería de efectos que puede usarse en los módulos de efectos disponibles. Esto le permite personalizar un prearreglo con los efectos que necesite para su aplicación en particular.

- Mientras esté en la pantalla del programa, presione el mando Page/Select. Esto permitirá entrar a los menús de edición de programas.
- Gire el mando Page/Select hasta que se destaque el menú de cambios de efectos. El cambio del efecto 2 se selecciona en nuestro ejemplo.
- 3. Presione el mando **Page/Select** para entrar al menú de cambio de efecto 2.
- 4. Una vez que esté en el menú de cambios de efectos, gire el mando Page/Select para moverse a través de la librería de efectos hasta que encuentre aquel que quiera usar. Si decide no seleccionar un nuevo efecto, presione el botón de salida para cancelar los cambios en los efectos.
- Presione el mando Page/Select para cargar el efecto recién seleccionado en la ubicación de efectos. Podrá escuchar el nuevo efecto en su lugar en el direccionamiento de efectos en este momento.

| 1            | TAPE DLY                  | 12           | RM     | PLA                                                                        | T E      | 76 | 1 1   | г |
|--------------|---------------------------|--------------|--------|----------------------------------------------------------------------------|----------|----|-------|---|
| . <b>m</b> . | EDIT EF                   | FECT         | 3      |                                                                            | ŀ        |    | i     |   |
|              | CHANGE                    | EFFEC        | T 1    |                                                                            | Ŧ        |    |       |   |
| Ŧ            | KNOBS F                   | ISSIG        | 5 8    |                                                                            | ÷        |    |       |   |
|              |                           |              |        |                                                                            |          |    |       |   |
|              |                           |              |        |                                                                            |          |    |       |   |
|              |                           |              | с.<br> |                                                                            |          |    |       | _ |
| С            | han9e                     | · Ef         | fe     | ct                                                                         | 2        | 70 | 1     | ī |
| ))<br>       | han9e<br>DRUM PL          | EF<br>.ATE   | fe     | ct                                                                         | 2        | ŢĒ |       | Ţ |
| <b>.</b>     | han9e<br>DRUM PL<br>ARENA | • Ef<br>.ate | fe     | ct<br><se< td=""><td>e<br/>Lec</td><td></td><td>. TOV</td><td>J</td></se<> | e<br>Lec |    | . TOV | J |

Cuando termine, almacene los cambios del programa si desea que se vuelvan a llamar.

### CAMBIO DE LAS ASIGNACIONES DEL MANDO

Los tres parámetros que aparecen para edición de la pantalla del programa en sonido envolvente y los programas de configuración estereofónica son seleccionables por el usuario. Estos parámetros fueron seleccionados de la fábrica en cada programa por su importancia para el efecto. Si le gustaría acceder a los otros parámetros para cada efecto de la pantalla del programa, podrá seleccionar éstos en el menú de asignación de mandos. Estas asignaciones son individuales para cada programa para que pueda personalizar los parámetros específicos para cada efecto dependiendo del programa.

- Mientras esté en la pantalla del programa, presione el mando Page/Select. Esto permitirá entrar a los menús de edición de programas.
- Gire el mando Page/Select hasta que se destaque el menú de asignaciones de mandos. El direccionamiento de edición/mezcla se selecciona en nuestro ejemplo.
- 3. Presione el mando **Page/Select** para entrar al menú de asignación de mandos.
- 4. Gire los mandos **A**, **B**, o **C** para seleccionar qué parámetro quiere que esté disponible para edición de la pantalla del programa.

| 1 TAPE DLY 2  Contact Expect                   |                         |
|------------------------------------------------|-------------------------|
| THE KNOBS ASSIG                                |                         |
| Assi9n <b>B</b> D                              | RUM PLATE               |
| A KNOB A - PR<br>B KNOB B - M<br>C KNOB C - SI | IEDELAY<br>ID RT<br>IZE |

Cuando termine, almacene los cambios del programa si desea que se vuelvan a llamar.

### MEZCLA DE EFECTOS Y DIRECCIONAMIENTO

Cada uno de los programas del MX400 ofrece un direccionamiento de efectos programables y un parámetro de mezcla húmeda/seca para cada efecto. Estos direccionamientos diferentes y controles de mezclas le dan muchas opciones para su ruta de señal de efectos y el control preciso sobre el balance entre los dos efectos. En los programas de configuración estereofónica dual, los efectos 1 y 2 se usan por el programa A (el programa mostrado en la mitad superior de la pantalla del programa), mientras que los efectos 3 y 4 se usan por lo programa B (el programa mostrado en la mitad inferior de la pantalla del programa). Los direccionamientos para todas las configuraciones son como siguen:

### CONFIGURACIONES DEL SONIDO ESTEREOFÓNICO Y ESTEREOFÓNICO DUAL

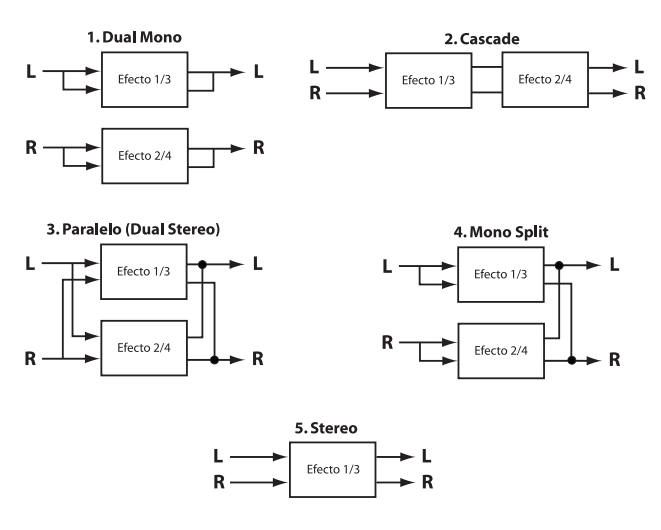

### 1. Dual Mono

Esta opción de direccionamiento envía las señales de entrada izquierda y derecha al efecto 1/3 y al efecto 2/4, respectivamente. Luego, cada una de las señales se direcciona a su salida respectiva, completamente independiente de la otra.

### 2. Cascade

Las señales de entrada izquierda y derecha se envían, primero, al efecto 1/3, luego, al efecto 2/4, y se direccionan como una señal estereofónica a sus respectivas salidas.

### 3. Paralelo (Dual Stereo)

Las señales de entrada izquierda y derecha se envían a ambos efectos en forma independiente. Las señales de salida de ambos efectos se mezclan y se direccionan a ambas salidas como una sola señal estereofónica.

### 4. Mono Split

La señal de entrada izquierda se envía a través del efecto 1/3, mientras que la señal de entrada derecha se envía a través del efecto 2/4. Las señales de salida de ambos efectos luego se mezclan juntas, y se direccionan a ambas salidas como una señal estereofónica sencilla.

### 5. Stereo

El direccionamiento 5 proporciona una ruta de efecto estereofónico sencillo para las señales izquierda y derecha. En la configuración estereofónica dual, este direccionamiento utiliza todos los caballos de fuerza del PSD asignados al programa para así permitirle usar la librería de efectos extendidos usada por los programas de configuración estereofónica. En los programas estereofónicos, este direccionamiento quita uno de los módulos de efectos para permitirles a los usuarios requerir una ruta de señal simplificada con un solo efecto para sus necesidades.

### CONFIGURACIÓN DEL SONIDO ENVOLVENTE

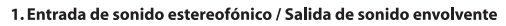

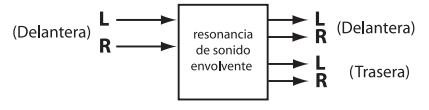

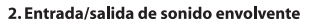

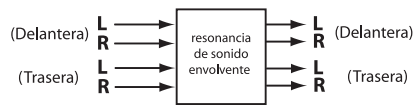

### 1. Entrada de sonido estereofónico / Salida de sonido envolvente

Esta opción de direccionamiento toma una fuente estereofónica conectada a las entradas Izquierda 1 y Derecha 1 (Delanteras), la procesa a través de la resonancia de sonido envolvente y la envía a todas las cuatro salidas. **Nota:** Sólo un control de mezcla simple para las salidas delanteras izquierda y derecha está disponible con este direccionamiento. Las salidas traseras izquierda y derecha siempre se procesan 100% húmedas.

### 2. Entrada/salida de sonido envolvente

Esta opción de direccionamiento toma una fuente de entrada de sonido envolvente conectada a todas las entradas del MX400, la procesa a través de la resonancia de sonido envolvente y la envía a todas las cuatro salidas.

### EDICIÓN DE EFECTOS Y DIRECCIONAMIENTO DE MEZCLAS

- 1. Mientras esté en la pantalla del programa, presione el mando **Page/Select**. Esto permitirá entrar a los menús de **edición de programas**.
- Gire el mando Page/Select hasta que se destaque el menú de edición del direccionamiento de mezclas.
- Presione el mando Page/Select para entrar al menú de edición del direccionamiento de mezclas.
- Gire el mando A para seleccionar los diferentes direccionamientos de efectos para el programa. Use el mando B y C (cuando estén disponibles) para ajustar la mezcla húmeda y seca para cada efecto.

**Nota**: En los programas de configuración de sonido envolvente al usar el direccionamiento Stereo In/Surround Out (1) y en los programas de configuración estereofónica dual al usar el enrutamiento estereofónico (5), sólo hay un efecto disponible así que la mezcla del efecto 2 no estará disponible.

| 1 TAPE DLY 🛛 🖥 DRM PLATE | ७ में जिल्ला ७       |
|--------------------------|----------------------|
| CHANGE EFFECT E          |                      |
| EDIT MTY ZEDUTING        |                      |
| * correction advance -   |                      |
| Edit Mix/Routing         | ः<br>न <b>ि</b> ह्यन |
| 🕂 🖁 PARALLEL             |                      |
|                          |                      |

Cuando termine, almacene los cambios del programa si desea que se vuelvan a llamar.

#### BOTÓN TEMPO

El botón **Tempo** se usa para ajustar el parámetro del tempo en los efectos de retardo. En algunos casos podrá haber dos retardos en un programa que usa dos efectos. El botón **Tempo** parpadeará a la frecuencia del retardo que se destaca en la **pantalla principal**. Para fijar el tempo del segundo retardo, gire el mando **Page/Select** hasta que el segundo retardo se destaque en la **pantalla principal**. El botón **Tempo** puede ahora fijar el tiempo de retardo para este retardo. Aunque el botón **Store** no se enciende cuando se cambian los ajustes del tempo con el botón **Tempo**, los cambios del tempo deben guardarse para el programa si los cambios deben volverse a llamar después.

#### BOTONES BYPASS

El MX400 está provisto de dos botones bypass: Effect Bypass (ubicado cerca del mando Page/Select) y el Program Bypass (ubicado cerca del mando Program/Load). El Effect Bypass sólo desvía el efecto seleccionado en la pantalla principal. Esto le permite hacer bypass a los efectos de forma individual en los programas. El Effect Bypass también puede guardarse con el programa. El Program Bypass es un control de bypass global para el MX400. A todos los efectos en todas las configuraciones se les hace bypass cuando se interconecta el Program Bypass.

Hay cuatro opciones diferentes donde el Bypass puede fijarse a la función como:

- 1. Dry desvía la señal seca alrededor de un efecto o programa.
- 2. Mute silencia todo audio de entrada y salida.
- 3. Input Dry emite la señal sin procesamiento o efectos.
- 4. In Mute Sólo silencia la salida.

Las opciones de bypass pueden seleccionarse en el menú del sistema y afectará tanto al **Effect Bypass** como al **Program Bypass**.

# **DESCRIPCIONES DE EFECTOS**

### PARALELO VS. SERIAL

Puede usarse el MX400 tanto como un procesador de efectos paralelo como en serie (en línea). Típicamente, los reverberos y retardos se usan en paralelo, los compresores y los "des-silbiladores" en serie, y pueden usarse efectos modulados en cualquier configuración, dependiendo de la aplicación que se desee..

Se conecta un *procesador paralelo* al enviar una copia de una señal (como desde un Envío auxiliar de un canal mezclador) a un dispositivo de efectos (como el MX400) y la señal con efectos (wet, o "húmeda" en inglés) se devuelve al mezclador o amplificador. Luego se mezcla junto con la señal (seca) no afectada. Esta mezcla se llama mezcla wet/dry. Esta conexión se usa con mayor frecuencia para los reverberos, retardos y para algunos efectos modulados (como los coros).

Se conecta un *procesador en serie* al enviar toda la señal a través del dispositivo de efectos y, luego, a un amplificador o mezclador, y no se mezcla con la señal sin efectos (dry). Se trata del tipo de conexión que más se usa para un compresor, desilbiladores, ecualizador, y muchos efectos modulados (tales como el trémolo, vibrato y giratorio).

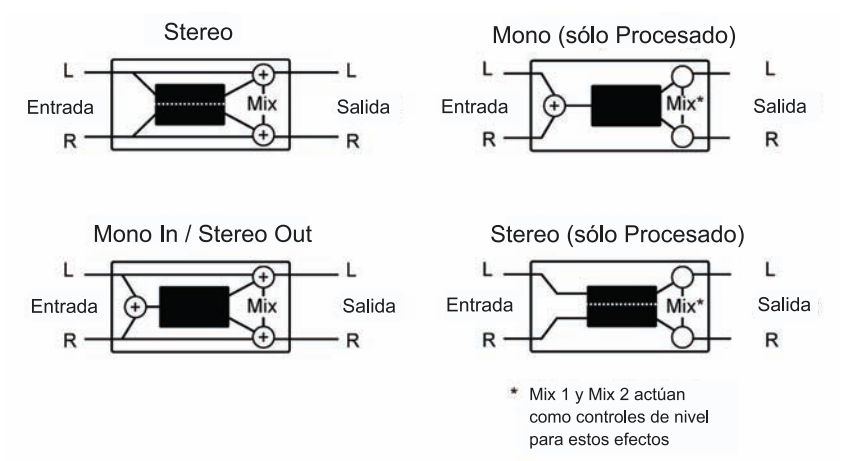

### REVERBEROS

La resonancia (o "reverbero", abreviado) es el complejo efecto creado por la forma en que se percibe el sonido en un espacio cerrado. Cuando las ondas del sonido encuentran un objeto o un obstáculo, no se detienen. Parte del sonido la absorbe el objeto, pero gran parte de éste se refleja o se dispersa. En un espacio cerrado, el reverbero depende de muchas características de ese espacio, incluyendo el tamaño, forma y tipo de materiales que recubra las paredes. Incluso con los ojos cerrados, quien escuche puede distinguir, fácilmente, la diferencia entre un armario, un camarín y un gran auditorio. El reverbero es un componente natural de la experiencia acústica, y la mayoría de las personas sienten que algo falta cuando éste no se distingue.

### **Reverberos Hall -** Estéreo SMALL HALL, LARGE HALL, VOCAL HALL, DRUM HALL, SURROUND HALL

Un reverbero **Hall** se diseña para simular la acústica de una sala de conciertos; una espacio lo suficientemente grande como para contener una orquesta y su público. Debido a su tamaño y características, estos espacios tienen los reverberos con el sonido más natural, diseñados para que permanezcan "detrás" del sonido directo; agregando, con ello, ambiente y espacio, pero dejando la fuente intacta. Este efecto tiene una densidad de eco inicial relativamente baja que, gradualmente, aumenta con el tiempo. Para esos usos, los reverberos **Vocal Hall** y **Drum Hall** están específicamente diseñados. **Vocal Hall** tiene una menor difusión general que funciona bien con material de programa que tiene transientes iniciales más suaves, como una voz. **Drum Hall** tiene un ajuste de difusión mayor, la que es necesaria para suavizar las señales de transientes más rápidas que se encuentran en la batería y los instrumentos de percusión. Además de las aplicaciones vocales e instrumentales generales, el programa Hall es una buena alternativa para entregar a las pistas grabadas en forma separada la sensación de pertenecer al mismo evento.

El MX400 ofrece con orgullo una verdadera resonancia de Surround Hall, el primero en su clase. El **Surround Hall** usa todos los caballos de fuerza del DSP del MX400 para proporcionar una resonancia envolvente inmensamente exuberante que ofrece dos opciones de direccionamiento: stereo in/surround out y surround in/surround out. El direccionamiento stereo in/surround out es para usarse con fuentes de entrada estereofónicas. Ambos pares de salida estereofónica se usan con la parte delantera (par de salida A) para proporcionar un control de mezcla húmeda/seca. El direccionamiento surround in/surround out es para usarse con una verdadera fuente de entrada de 4 canales y tanto los pares delanteros como traseros cada uno tiene su propio control de mezcla mojada/seca para el control preciso del audio seco y ajustes de resonancia en el campo circundante.

### **Reverbero Plate -** *Estéreo* SMALL PLATE, LARGE PLATE, VOCAL PLATE, DRUM PLATE

Un reverbero **Plate** es una hoja de metal grande y delgada suspendida verticalmente con resortes bajo tensión. Los transductores unidos al Plate transmiten una señal que hacen vibrar al Plate, haciendo que parezca que los sonidos se están produciendo en un gran espacio abierto. Los Plates del MX400 modelan el sonido de plates metálicas con una alta difusión inicial y sonido colorido y relativamente brillante. Los reverberos **Plate** están diseñados para que se escuchen como parte de la música, haciendo al sonido inicial más suave y grueso. Con frecuencia, los reverberos **Plate** se usan como mejorar la música popular, en especial, la percusión.

### Reverbero Room - Estéreo

**Room** produce una excelente simulación de una sala muy pequeña, que es útil para las aplicaciones de diálogo y voces. **Room** también es práctico cuando se usa en forma prudente para engrosar señales de alta energía, como las grabaciones amplificadas de guitarras eléctricas.

### **Reverbero Chamber - Estéreo**

Históricamente, las cámaras de estudio para grabación eran habitaciones curiosamente conformadas con un altavoz y un juego de micrófonos para recoger el ambiente en varias partes de la habitación. Los programas **Chamber** producen una resonancia pareja y relativamente sin dimensiones, con poco cambio de color a medida que el sonido cae. La difusión inicial es similar a la de los programas **Hall**. Sin embargo, la sensación de tamaño y espacio es mucho menos obvia. Esta característica, junto con el poco color de la cola de caída, hace que estos programas sean útiles para una gran variedad de materiales; especialmente la voz hablada, a los cuales los programas **Chamber** añaden una cantidad de fuerza evidente con poco color.

### Reverbero con puerta - Mono In / Stereo Out

Las reverberaciones tipo **Gate** se crearon haciendo pasar una resonancia, como la de una lámina metálica, a través de un dispositivo de compuerta analógico. El tiempo de caída era instantáneo, mientras que el tiempo de mantenimiento hacía variar la duración y el sonido. Los programas **Gate** ofrecen un sonido bastante constante sin ninguna caída hasta que la resonancia se corta de manera abrupta. Estos programas son muy adecuados para percusión, especialmente en cajas y timbales, pero siempre se debe experimentar con otras fuentes de sonido.

### Reverbero invertido - Mono In / Stereo Out

El reverbero invertido funciona en sentido contrario al reverbero normal. Mientras que un reverbero normal tiene la serie de reflexiones más alta al comienzo, las que se apagan a medida que avanza el tiempo, el reverbero invertido tiene las reflexiones más suaves (esencialmente, la cola del reverbero) al comienzo, las que se hacen más fuertes con el transcurso del tiempo, hasta que se cortan en forma abrupta.

### Reverbero Ambience - Estéreo

**Ambience** se usa para simular el efecto de una habitación de tamaño pequeño o mediano, sin una caída notable. Con frecuencia, se usa para las voces, guitarras y percusión.

### Reverbero de estudio - Estéreo

En forma muy similar al reverbero **Room**, éste produce una excelente simulación de espacios pequeños y bien controlados, característicos de las áreas principales de ejecución de los estudios de grabación. Este reverbero también es útil con aplicaciones de diálogo o de voces, así como con pistas individuales de instrumentos y guitarras eléctricas.

### Reverbero Arena - Estéreo

El reverbero **Arena** simula un gran espacio físico, como un recinto deportivo o estadio bajo techo. Las características del reverbero **Arena** con los largos tiempos de reflexión secundaria y una menor cantidad de contenidos de alta frecuencia. Este reverbero es dominante y, principalmente, de media y baja frecuencia, y es una selección ideal para las aplicaciones de "efectos especiales" que exigen tiempos de resonancia extremadamente largos. No es una buena alternativa para una mezcla muy llena, ya que puede reducir su inteligibilidad.

### Reverbero Spring - Mono In / Stereo Out

El reverbero **Spring** se origina por medio de un par de cristales piezoeléctricos, uno que actúa como altavoz y el otro como micrófono, conectados por un simple juego de resortes. El característico "boing" de un resorte es un componente importante de muchos sonidos clásicos de guitarras de rock y rockabilly.

### Controles de reverbero

**Pre Delay** — Crea un retardo adicional entre la señal de la fuente y el inicio de la resonancia. Este control no tiene la intención de simular, en forma precisa, los retardos en los espacios naturales, ya que la acumulación de resonancia es gradual y, por lo general, la brecha inicial de tiempo es relativamente corta. Para efectos con la mayor naturalidad, deben ajustarse los valores de **Pre Delay** a un rango de 10 a 25 milisegundos. Sin embargo, si una mezcla se encuentra muy llena o excesivamente saturada, puede clarificarse al aumentar los tiempos de **Pre Delay**, y separar a cada instrumento en forma individual.

Mid RT y Decay — Controla el lapso en que puede escucharse el reverbero. Unos ajustes más altos aumentan los tiempos de la resonancia, los que por lo general, se asocian con grandes entornos acústicos, pero pueden disminuir su inteligibilidad. Los ajustes más bajos reducen los tiempos del reverbero y deben usarse cuando se desea obtener el efecto de espacios aparentemente más pequeños o de mayor sutileza.

**Difusión** — Control a densidad inicial del eco. Un ajuste alto de la difusión ocasionará una alta densidad inicial del eco, mientras que los ajustes bajos reducirán la densidad inicial. En situaciones reales, las paredes irregulares ocasionan una alta difusión, mientras que grandes paredes plantas crean poca difusión. Intente usar ajustes más altos de difusión en el caso de la batería y la percusión.

**Forma y difusión —** En el Reverbero Hall, la forma y difusión trabajan en conjunto para controlar el ambiente en conjunto de la resonancia. La forma determina el contorno del sobre de resonancia. Con la forma totalmente hacia

abajo, la resonancia se desarrolla de manera explosiva, y se descompone rápidamente. Cuando la forma se avanza, la resonancia aumenta más despacio y se sostiene por el tiempo fijado por la difusión. Con la forma en el medio, la acumulación y sostenimiento del sobre de resonancia emula a una sala de conciertos grande (suponiendo que la difusión está al menos a medio camino hacia arriba y ese tamaño es 30 metros o más grande). Los ajustes de baja difusión resultan en un inicio rápido de la resonancia al principio del sobre, con poco o nada de sostenimiento. Los ajustes más altos difundieron tanto la acumulación como el sostenimiento.

**Tamaño** — El tamaño fija la frecuencia de acumulación de la difusión después del período inicial (que se controla por la difusión). El control de tamaño cambia el sonido de resonancia de muy grande a muy pequeño. En general, se debe ajustar este control al tamaño aproximado del espacio acústico que se crea, antes de ajustar cualquier otra cosa. El tamaño en metros es aproximadamente igual a la dimensión más larga del espacio. El audio se silencia temporalmente cuando se cambia el tamaño.

**RT High Cut** — Rt HC fija la frecuencia sobre la que un filtro de paso bajo de 6dB/ octava atenúa la señal con resonancia. No atenúa las reflexiones. Las altas frecuencias a menudo se liberan con este parámetro, resultando en una resonancia de sonido más natural. Ajustar una frecuencia baja para este parámetro puede en realidad acortar el tiempo de reverbero, a medida que amortigua el audio cuando vuelve a circular.

**Liveliness (Vivacidad)** — Ajusta la cantidad de contenidos de alta frecuencia en las colas de reverberación. Un ajuste más alto aumentará la respuesta de alta frecuencia, creando reverberos más brillantes, y los ajustes más bajos crearán reverberos más oscuros, con mayor énfasis en los bajos.

**Aumento del bajo** — El aumento del bajo aumenta o recorta las frecuencias debajo de la frecuencia de cambio. La cantidad de aumento o recorte requerido es muy dependiente del material que se procesa.

**Frecuencia de aumento del bajo** — Fija la frecuencia en la que la transición de Mid Rt a Low Rt tiene lugar. Este control debe fijarse a por lo menos dos octavas más altas que la frecuencia baja que quiera aumentar. Por ejemplo, aumentar una señal a 100Hz, fijará la frecuencia de aumento del bajo a 400Hz. (Este ajuste trabaja bien para la música clásica.) Las frecuencias de cambio trabajan mejor cerca de los 400Hz para el aumento de las frecuencias bajas, y alrededor de 1.5 kHz para recortar las bajas frecuencias.

**Tiempo de ER** — Ajusta la cantidad del tiempo antes de que ocurran reflexiones anticipadas de reverbero.

Nivel de ER — Ajusta el nivel de reflexiones anticipadas dentro del reverbero.

**Retardo de la retroalimentación —** Cambiar este parámetro cambia las frecuencias resonantes del reverbero **Plate**.

Nivel de retroalimentación — Ajusta la presencia y prominencia de reverbero Plate.

**Boing** — Se trata de un singular parámetro para el reverbero **Spring**, que está diseñado para aumentar o disminuir las vibraciones de tipo resorte que es característico de los reverberos de estanques físicos.

### **MX400**

### RETARDOS

Los retardos repiten un sonido por un breve lapso después que se produce por primera vez. El retardo se transforma en eco cuando la salida se retroalimenta en la entrada (feedback). Ello transforma una sola repetición en una serie de éstas, cada una un poco más suave que la última.

### Retardo de estudio - Estéreo

El retardo de estudio incorpora hasta 2,5 segundos de retardo estereofónico y ofrece un ducker incorporado que atenúa la salida del retardo cada vez que hay señal presente en la entrada. Ello puede usarse para evitar que la señal original sea ensuciada por las repeticiones del retardo.

### Retardo digital - Mono In / Stereo Out

El retardo digital es el más limpio y más exacto de los programas de retardo, con hasta 5 segundos de retardo monofónico y la función ducking incorporada.

### Retardo de la cinta - Mono In / Stereo Out

En la época antes de lo digital, se creaban los retardos por medio de una grabadora de cinta especial en la que se hacía un loop con la cinta de grabación magnética, con los extremos de reproducción y grabación espaciados en forma muy estrecha. Se creaba el efecto de retardo al hacer que la cinta se moviera en el espacio entre los extremos de reproducción y grabación, mientras que el tiempo del retardo cambiando la velocidad del loop de la cinta. Aunque con un sonido muy musical, la vibración y la distorsión, combinados con una importante pérdida de altas frecuencias, y en cierta medida, también bajas frecuencias, son todos elementos que comúnmente se asocian con las grabaciones con cintas. El retardo de cinta ofrece hasta 5 segundos de retardo monofónico.

### Retardo Pong - Mono In / Stereo Out

Este efecto de retardo panea las repeticiones del retardo desde izquierda a derecha, mientras que la señal de entrada permanece en su posición original (central). El retardo **Pong** ofrece hasta 5 segundos de retardo monofónico.

### Retardo modulado - Estéreo

El retardo modulado se realza por medio de un LFO (oscilador de baja frecuencia) que produce un efecto de coros en las repeticiones del retardo. Se trata de un gran retardo para pasajes instrumentales y de guitarras que necesiten "algo especial". El **retardo modulado** ofrece hasta 2,5 segundos de retardo modulado estereofónico.

### Retardo invertido - Mono In / Stereo Out

Este efecto de retardo simula el viejo truco de dar vuelta una cinta, reproduciéndola hacia atrás por medio de un retardo de cinta y grabando este efecto. Los retardos "aumentan" desde el más suave al más intenso, creando la sensación que los retardos vienen antes de la señal. Se encuentran disponibles hasta 2.5 segundos de retardo monofónico.

### Retardo de 2 pulsaciones - Estéreo

El **retardo de 2 pulsaciones** probablemente se describe mejor como un retardo pong donde cada pulsación puede fijarse por separado en relación al tiempo de

retardo. Las 2 pulsaciones son un porcentaje calculado del tiempo de retardo actual de 1-100 % (por ejemplo, si el tiempo de demora es 500ms y Pulsación 1 se fija al 50% y Pulsación 2 se fija al 100%, el tiempo de la Pulsación 1 sería 250ms y el tiempo del Pulsación 2 sería 500ms). El espaciado angosto de los porcentajes de la pulsación puede ensanchar la imagen estereofónica del retardo mientras el espaciado de pulsación más amplia puede crear líneas de retardo rítmicas.

### Controles de retardo

### Tempo

El tiempo de retardo actual se aplica por el botón **Tempo** o se recibe a través de la fuente del reloj del MIDI. Esta tiempo puede expresarse como un tiempo actual (milisegundos, segundos) o en valores de BPM (pulsaciones por minuto). El tempo trabaja en conjunto con el rango de retardo para fijar el tiempo de demora actual que se escucha.

### Tiempo de retardo

Controla la longitud del tiempo de retardo relativo al Tempo. En la mitad de este rango, las repeticiones del retardo son sincrónicas con el botón **Tempo** (representada por una Cuarta Nota en la pantalla); menores valores crean repeticiones más rápidas, mientras que los mayores valores aumentan el lapso entre las repeticiones.

### Feedback

Controla el número de repeticiones del retardo al retroalimentar la señal de salida del retardo de vuelta a la entrada de éste. Ello crea una serie de repeticiones de retardo, cada una ligeramente atenuada hasta que se hacen inaudibles. Ajustes más altos crean más repeticiones, ajustes más bajos reducen el número de repeticiones. Cuando se gira este mando completamente a la derecha, activa Repeat Hold, las repeticiones del retardo se reproducen en un loop infinito, pero no se introduce más señal al efecto del retardo. Sólo se encuentra disponible Repeat Hold en retardo **Studio**, **Digital** y **Pong**.

### Filtro de paso alto

Las frecuencias debajo de este nivel se atenúan.

### Filtro de paso bajo

Las frecuencias sobre este nivel se atenúan.

### **Nivel Ducker**

El nivel Ducker es el nivel en que usted quiere que se escuche el retardo cuando la señal está presente. Esto proporciona la atenuación (hasta 18dB) de la señal de retardo mientras que un artista esté cantando o jugando para ayudar a proporcionar la inteligibilidad. A medida que el rendimiento se pausa, el nivel de la señal de retardo regresa a su ajuste normal.

### **Umbral Ducker**

Los retardos **Studio** y **Digital** del MX400 ofrecen una función de "ducking", la que hace que las repeticiones del retardo se atenúen (o se suavicen) en -6dB cuando hay presencia de una señal viva (o de entrada). Ello permite que el retardo permanezca como efecto y no colisione con la señal original. Mientras más alto se ajuste este valor, más alta debe ser la señal de entrada para que el ducking se produzca.

### Smear

Este parámetro controla el grado de "smear" o degradación de la señal y pérdida de frecuencia. Especialmente evidente en el **retardo de cinta**, mientras más alto, más pierde inteligibilidad cada repetición del retardo comparada con la señal original.

### Pulsación 1 y 2

Los parámetros de la pulsación proporcionan un control independiente a las dos pulsaciones en el retardo de 2 pulsaciones. Cada pulsación puede fijarse al porcentaje del tempo del retardo, para crear líneas de retardo rítmico interesantes no disponibles en otros retardos.

### Nivel 1 y 2

Ajusta el nivel de salida de la pulsación 1 y pulsación 2.

### Bandeja 1 y 2

Ajusta la posición de la bandeja en el campo estereofónico de la Pulsación 1 y Posición 2.

### Profundidad de la modulación

Controla la intensidad de la modulación, o la "profundidad" en el **retardo modulado**. Las configuraciones más bajas producen un efecto de coro más sutil, mientras que los valores más altos dan un coro más exuberante de las repeticiones de retardo.

### DINÁMICAS dbx®

El MX400 ofrece dos módulos de procesamiento dinámico, De Esser y compresor, que utilizan la tecnología dinámica de procesamiento digital legendaria de dbx para producir reverberos y efectos de calidad profesional.

### De-Esser - Estéreo

Un **De-Esser** es un tipo de compresor usado para doblegar la silibancia excesiva, o la "s" suena con una interpretación vocal. Note que el De-esser no deja pasar el audio seco.

### Compresor - Estéreo

Se usa un compresor para controlar el rango dinámico de una señal. Típicamente, se usan para apretar pistas de bajos o baterías, o para controlar un pasaje vocal; un compresor es muy útil, pero con frecuencia, se mal entiende su uso. Para un mejor uso del **Compresor** del MX400, es bueno que se conozca un poco sobre compresión. Note que el compresor no deja pasar el audio seco.

Cuando el nivel de una señal cruza el nivel del umbral (**Threshold**), el compresor reduce el nivel de la salida en un monto que determina el **Ratio**. Por ejemplo, si el umbral se fija en -12dB, y la tasa se fija como 4:1, cuando la señal supere los -12dB, el nivel de la señal por sobre esa cantidad sólo aumenta en 1dB por cada 4dB de nivel de señal por sobre los -12dB. En este caso, una señal entrante de -4dB (que es 8dB por sobre el umbral) ocasionaría una señal de salida de -10dB, o 2dB por sobre el nivel del umbral, ya que la tasa de compresión de 4:1 sólo permitía 2dB más de salida, según los 8dB de aumento por sobre los 12dB del umbral.

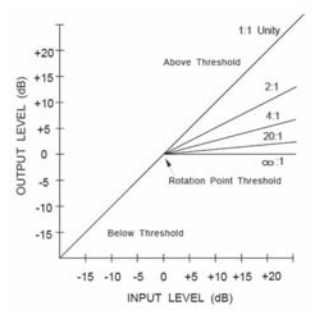

Debido a que la salida resultante es menor que la señal original, un tercer control, **Makeup Gain** compensa esta pérdida de nivel, pero con un rango menos dinámico, o sea, la diferencia entre las partes más suaves y más fuertes de la señal.

**Nota**: Los efectos del De-Esser y del compresor son programas de configuración estereofónica dual y Mono In.

### Controles dinámicos dbx

#### Proporción

Determina el grado de compresión, desde 1:1 (sin efectos) hasta Infinity:1 (limitación completa).

### Frecuencia

Selecciona el rango de frecuencia de la compresión de 1600Hz a 10kHz (las frecuencias más comunes en las que se produce el exceso de sibilancia).

#### Ancho de banda

Controla el ancho de banda o "Calidad" (Q) del rango de frecuencia. Mientras mayor sea el valor seleccionado, más estrecho será el ancho de banda y menos evidente será el efecto de "desilbido".

#### Umbral

Determina el umbral por sobre el cual comienza la compresión, en forma incremental entre -70dB y 0dB.

#### Ganancia

Aumenta el nivel de la salida para compensar la atenuación de la señal durante la compresión. Incrementos entre 0dB (sin ganancia) hasta +12dB.

#### Ataque

El ataque ajusta la constante del tiempo de ataque, para determinar qué tan rápidamente el compresor responde al nivel de entrada creciente. Esto normalmente debe fijarse bastante bajo para permitir que el compresor reaccione a las transientes bien definidas.

### **MX400**

### Liberación

La liberación permite el ajuste de la constante del tiempo de ataque, para determinar qué tan rápidamente el compresor responde al nivel de entrada decreciente. Esto normalmente debe fijarse a largo. Los tiempos de liberación corta podrían causar un efecto similar al "bombeo" en un compresor de análogo.

### Rodilla

En el modo de rodilla dura, el umbral de compresión se define como ese punto sobre el cual el nivel de salida no cambia más en una base 1:1 con los cambios en el nivel de entrada. Vea la figura 1.

En el modo de rodilla suave, el umbral de la compresión se definido como la mitad de la región del umbral, eso es, "a medio camino" en la compresión, como se muestra en la figura 2.

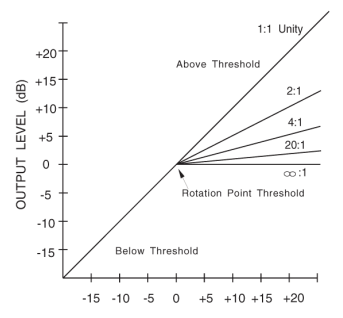

Figura 1: Curva de compresión de la rodilla dura

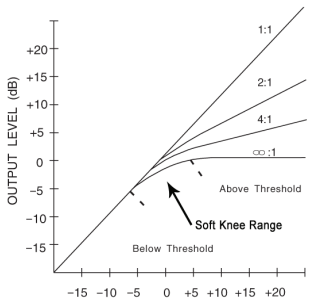

Figura 2: Curva de compresión de la rodilla suave

### EFECTOS MODULADOS

### Chorus - Estéreo

**Chorus** crea un sonido lleno y ostentoso al combinar dos o más señales juntas, donde una de ellas no se ve afectada y las otras dos señales cambian de tono muy ligeramente con el tiempo. Comúnmente, **Chorus** se usa para engrosar pistas y para agregar cuerpo a las guitarras sin dar color al tono original. También puede usarse **Chorus** con discreción para espesar una pista vocal.

### Flanger - Estéreo

Originalmente, este efecto se creó al grabar y reproducir, simultáneamente, dos programas idénticos en dos grabadoras de cinta, y luego, aplicar presión de la mano contra el borde de los rollos de cinta para frenar la primera máquina y luego, la otra. Ello dio como resultado una serie de cancelaciones y refuerzos de fases variables, con característicos sonidos de silbido, túnel y fading.

### Phaser - Estéreo

El **Phaser** desplaza, automáticamente, la frecuencia un poco hacia arriba y abajo del espectro de la señal, por medio de un oscilador de baja frecuencia (LFO) y creando un efecto oscilante de tipo "filtro-peineta" (comb-filter). Este efecto es muy útil en teclados (especialmente, los predeterminados) y las guitarras.

### Tremolo/Pan - Estéreo (Sólo húmedo)

**Tremolo** y **Panner** crean cambios rítmicos en la amplitud de una señal. **Tremolo** afecta la amplitud de ambos canales al mismo tiempo, mientras que **Panner** afecta la amplitud de cada cana en forma alternada.

### Rotary - Mono In / Stereo Out (Sólo húmedo)

Los gabinetes de altavoces rotatorios se crearon para proporcionar un majestuoso efecto de vibrato/coro para órganos electrónicos de iglesias y teatros. El altoparlante rotatorio mejor conocido es el modelo 122 de Leslie™, que tiene dos elementos contra-rotatorios: una bocina de alta frecuencia y un rotor de baja frecuencia con velocidades lentas y rápidas. El sonido generado a medida que los elementos giratorios cambian de velocidad es realmente mágico. El espacioso efecto de giro es difícil de describir, pero es claramente reconocible.

El efecto **Rotary** se modela de acuerdo con el gabinete, que tiene el estilo del Leslie. La señal de entrada se divide en bandas de alta y baja frecuencia. El efecto de rotación se general por medio de una combinación sincronizada de cambios de tono, trémolo y paneo. Al igual que el gabinete físico, las frecuencias altas (bocina) y bajas (rotor) se hacen girar en sentidos opuestos. Las velocidades de la bocina y del rotor son independientes, y están diseñados con características de aceleración y desaceleración para simular la inercia de los elementos mecánicos originales.

Como requisito virtual para la música de órganos, el efecto **Rotary** también tiene un sonido notable con guitarras y pianos eléctricos rítmicos. De hecho, estos programas son excelentes alternativas para los efectos **Chorus** y **Tremolo** para cualquier fuente de sonido.

### Vibrato - Estéreo (Sólo húmedo)

El **Vibrato** se obtiene al variar, suavemente, el tono de la señal ligeramente más nítida y plana de la original a una tasa determinada.

### Pitch Shift - Estéreo

Este efecto cambia el espectro de la frecuencia de la señal de entrada. Si se altera el tono de un sonido, se produce una amplia gama de efectos, desde sutiles desafinaciones hasta completos cambios de intervalos en un rango de dos octavas. El efecto **Pitch Shift** del MX400 es un cambiador cromático, lo que significa que todos los tonos de la escala cambian en el mismo rango o intervalo. El efecto **Pitch Shift** es muy útil con pistas de guitarras, líneas monofónicas de sintetizadotes o donde se necesiten efectos vocales especiales.

### Detune - Estéreo

Detune agrega una versión ligeramente desafinada de la fuente original, lo que engruesa el sonido. Ello crea una simulación particularmente efectiva de "dobles pistas". Este efecto también es una excelente alternativa para el efecto **Chorus**, agregando la riqueza de un coro sin el barrido audible que ocasiona la velocidad del coro.

### Controles de efecto modulado

### Velocidad

Fija la velocidad en la que ciclan los efectos modulados.

### Profondidad

Sube la intensidad del efecto. Este control afecta la salida del LFO solamente. No tiene ningún efecto en las salidas de las formas de ondas individuales.

### Voces

Controla en número de voces adicionales del coro.

### Regen

Controla la cantidad de señal modulada que se retroalimenta en la entrada, creando la retroalimentación. Mientras más señal se alimente, mayor será la resonancia de ésta.

### Difusión

Crea un efecto de amortiguamiento del tiempo similar a la difusión en el reverbero. La difusión puede ser un efecto sutil para añadir un poco de calor al coro.

### PreDelay

Determina la cantidad de desbalance entre las dos señales que crean el efecto de brida. Los valores más bajos crean un efecto más ajustado, valores más altos en un sonido "silibante" más extremo.

### Forma de la onda

Selecciona el patrón de onda usado por el efecto modulado.

### Fase

Controla si el cambio de amplitud o profundidad ocurre en las salidas izquierda y derecha simultáneamente o alterna entre las salidas izquierda y derecha.

### Etapas de fase

Selecciona entre un cambiador de fases de estado 4, 8, ó 12.

### Spread estéreo

Spread aumenta o disminuye la imagen estereofónica del efecto Rotary.

### Drive

Proporciona una ganancia superdirecta a la sección de preamplificación del efecto rotatorio del altavoz.

### Velocidad mínima

Fija la velocidad mínima en la cual oscilará el efecto.

### Velocidad máxima

Fija la velocidad máxima en la cual oscilará el efecto.

### Doppler

Aumenta o reduce el efecto de tono Doppler que se crea por medio de los efectos físicos de un altavoz rotatorio.

### Cambio 1 y 2

Determina la cantidad de cambio de tono o cambio de destono de la fuente de señal original. Trabaja mejor con notas individuales.

### Retardo 1 y 2

Fija el tiempo de retardo antes del cambio de tono o que se escuche el efecto de destono en el cambio de tono y los efectos de destono.

### Feedback 1 y 2

Ajusta cuánto de la señal cambiada se envía de vuelta a través de la línea de retardo en el cambio de tono y destono para crear efectos del tipo arpegio en cascada.

### Bandeja 1 y 2

Fija la posición de la bandeja en el campo estereofónico para cada bandeja en el retardo de 2 bandejas.

# MENÚS DEL SISTEMA MX400

### MENÚS DEL SISTEMA

Los menús del sistema del MX400 son donde se realizan los ajustes globales. Estos incluyen la configuración del sonido envolvente, estereofónico o estereofónico dual, autocarga del programa, nivel de salida, y restauración de fábrica. Los cambios hechos a estos ajustes afectan a todos programas en todas las configuraciones. Presione el botón **System** para acceder a estos menús. Gire el mando **Page/Select** para desplazarse hacia arriba y hacia abajo a través de los menús disponibles. Presione el botón **Exit** para salir de los menús del sistema.

| System Menu       |             |
|-------------------|-------------|
| 🌥 🗚 CONFIGURATION | DUAL STERED |
| B CONTRAST        | 8           |
| 🐙 C PROGRAM LOAD  | MANUAL      |

#### Configuration

Este menú es donde usted selecciona qué clase de procesador quiere que el MX400 funcione como un (procesador de sonido envolvente, estereofónico, o estereofónico dual). Use el **mando A** para cambiar la configuración del MX400. Consulte la página 8 ("Acerca del MX400") para más información sobre configuraciones.

#### Contrast

Esta utilidad ajusta el contraste de la **pantalla principal** para hacerlo más visible a los diferentes ángulos de vista. Use el **mando B** para ajustar el ángulo de vista de la pantalla a su gusto.

#### Program Load

Los programas del MX400 pueden cargarse manualmente o automáticamente cuando se selecciona cada programa. El ajuste predeterminado es Manual. Use el **mando C** para seleccionar qué método de carga del programa necesita.

| System    | Menu     |             |
|-----------|----------|-------------|
| 🔺 A INPUT | SOURCE A | ANLG STERED |
| B INPUT   | SOURCE B | AMLG STERED |
| 🔹 🕻 CLŪCK | SOURCE   | INT 48KHZ   |

### Input Source A

El MX400 tiene tanto entradas análogas como digitales que pueden interconectarse. Dependiendo de qué entrada estará usando, usted tiene que seleccionar entre las fuentes análogas o digitales. El MX400 ofrece tres fuentes de entrada diferentes para seleccionar: Izquierda monofónica análoga, estereofónica análoga y digital. La fuente de entrada A se refiere a si usted estará usando las entradas análogas A – Delanteras (Estéreo) o la entrada digital A. Cuando sólo se usa una sola entrada análoga, seleccione **Analog Mono L** y sólo conecte la entrada izquierda delantera A (estéreo). Todas las entradas (análogas y digitales) pueden permanecer conectadas simultáneamente en caso de que usted decida intercambiar al usar ambas. Use el **mando A** para seleccionar la fuente de entrada apropiada que estará usando.

### Input Source B

La fuente de entrada B es idéntica a la fuente de entrada A (explicada arriba) excepto a que sólo se refiere al par B de entrada digital y análoga. Use el **mando B** para seleccionar la fuente de entrada apropiada que estará usando.

### **Clock Source**

Esta opción permite la selección manual de ya sea la fuente del reloj interno o externo para el MX400. Cuando se fija a **44.1kHz**, el MX400 utiliza un reloj interno con frecuencia de muestreo de 44.1kHz. Cuando se fija a **48kHz**, el MX400 utiliza un reloj interno con frecuencia de muestreo de 48kHz. Cuando se fije a **Digital**, la unidad utiliza la fuente del reloj de entrada S/ PDIF, incluso si se usa una fuente de audio análogo. El MX400 sólo acepta la información del reloj digital externo en la entrada digital S/PDIF A. Haga referencia a la sección **MX400 y la E/S Digital** sobre page 10 para más información sobre usar fuentes de sonido digitales. Use el **mando C** para seleccionar la fuente del reloj apropiada que estará usando.

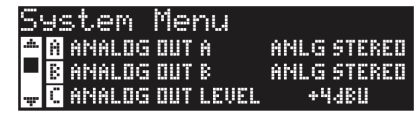

### Analog Out A

Las salidas análogas del MX400 pueden configurarse para funcionar en sonido estereofónico o monofónico. Cada par de salidas puede configurarse independientemente del otro. La salida análoga A sólo se refiera a A - Parte delantera (Estéreo). Cuando sólo se use un único cable de salida, sólo conéctelo a la salida A - parte delantera (estéreo) y fije el modo de salida a **Mono Left**. El modo de la salida sólo afecta a las salidas análogas. Use el **mando A** para seleccionar Mono Left y Stereo.

### Analog Out B

La salida análoga B es idéntica a la descripción de la salida análoga A pero sólo se refiere al par de salida análoga B. Use el **mando B** para seleccionar Mono Left y Stereo B – Salidas traseras.

### Output Level

Las salidas del MX400 pueden optimizarse para funcionar con el equipo que requieren diferentes niveles de salida. Los sistemas de audio con extremo alto funcionan a niveles de +4dBu mientras que muchos niveles en sistemas no costosos funcionan a niveles de -10dBV. Consulte las guías técnicas que vinieron con el equipo que estará conectándolo al MX400 para así determinar qué nivel de salida debe seleccionarse. Use el **mando C** para cambiar entre -10dBV o +4dBu.

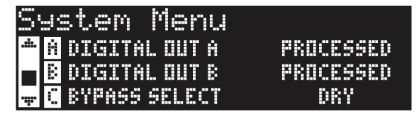

#### Digital Out A/B

El MX400 puede enviar audio digital no procesado ya sea por sus **salidas digitales S/PDIF** mientras se monitorea el audio procesado a través de las salidas analógicas. Es útil cuando se desea registrar una ejecución no procesada digitalmente, pero también escuchar el procesamiento de efectos mientras se está grabando. Para enviar audio no procesado hacia las salidas digitales del MX400, fije las opciones de **Salida Digital A** y **Salida Digital B** a **Dry**. Gire el **mando A** para cambiar la Salida Digital A, y el **mando B** para cambiar la Salida Digital B.

**Nota**: Esta función sólo está disponible para las señales que llegan al MX400 por medio de las entradas analógicas. No tiene ningún efecto sobre las señales que se están recibido en la **entrada S/ PDIF**. Las señales de entrada/salida digital se procesan normalmente sin considerar si los ajustes de la Salida Digital A/B están fijadas a Dry.

#### **Bypass Select**

Hay cuatro opciones de bypass diferentes para los efectos y programas (gire al **mando C** para seleccionar):

**Dry** – las entradas y salidas de los efectos se silencian pero la señal seca se pasa alrededor de ellos.

**Mute** – las rutas de las entradas, salidas y señales secas todas se silencian para no dejar ninguna señal en las salidas.

**Input Dry** – las entradas para los efectos se silencian pero el decaimiento del reverbero y las colas de retardo todavía terminarán. La señal seca se pasará alrededor de los efectos.

**Input Mute** – las entradas y rutas secas alrededor de los efectos se silencian pero el decaimiento del reverbero y las colas de retardo todavía terminarán.

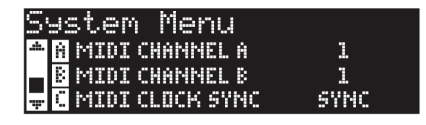

### **MIDI Channel A**

El MX400 está provisto de dos canales de recepción MIDI, Canal A y Canal B. El canal de MIDI A es el canal usado por todas las configuraciones del MX400: Sonido envolvente, estereofónico y estereofónico dual. Cualquier cambio de programa o de mensajes CC enviados al MX400 en el canal de MIDI A se procesará por el programa activo. Las canales pueden fijarse de **1 a 16, todos** los canales, o **Off**. Use el **mando A** para cambiar los ajustes del canal de MIDI A.

**Nota**: En el sonido estereofónico dual, siempre hay dos programas activos. El programa mostrado en la mitad superior de la **pantalla principal** en la pantalla del programa es el programa que responderá a los mensajes del canal de MIDI A.

### MIDI Channel B

El canal de MIDI B del MX400 es un canal separado utilizado cuando se selecciona la **configuración estereofónica dual**. Los mensajes de MIDI recibidos en este canal controlan el programa mostrado en la mitad inferior de la **pantalla principal** de la pantalla del programa. Las canales pueden fijarse de **1 a 16, todos** los canales, o **Off**. Use el **mando B** para cambiar los ajustes del canal de MIDI B.

### **MIDI Clock Sync**

La entrada de MIDI del MX400 puede recibir y sincronizar los tiempos de retardo a través de los mensajes del reloj del MIDI. Cuando se fija a On, el Tempo se cambia por los mensajes entrantes del MIDI. (El botón **Tempo** en el panel delantero se desactivará mientras estos mensajes se reciban.) Cuando se fija a Off, la unidad ignora los mensajes del reloj del MIDI. Use el **mando C** para cambiar las opciones de **recepción del MIDI**.

| S        | Jstem Menu          |     |
|----------|---------------------|-----|
| <u>ش</u> | A MIDI PRGM RECEIVE | 014 |
|          | B MIDI CC RECEIVE   | ۵N  |
| Ψ.       | C TEMPO DISPLAY     | BPM |

### **MIDI Program Receive**

La opción de recepción del programa MIDI le permite activar o desactivar el MX400 para que reciba los mensajes de cambio del programa MIDI. Cuando la recepción del programa de MIDI se fija a Off, filtra todos los mensajes de cambios del programa de manera que el MX400 no les responderá en ninguna configuración (Sonido envolvente, estereofónico o estereofónico dual). Los mensajes CC del MIDI todavía se reciben incluso cuando esta opción se desactiva. Use el **mando A** para cambiar esta opción.

### **MIDI CC Receive**

La opción de recepción CC del MIDI le permite activar o desactivar el MX400 para que reciba los mensajes CC del MIDI. Cuando la recepción del programa MIDI se fija a Off, filtra todos los mensajes CC del MIDI de manera que el MX400 no les responderá en ninguna configuración (Sonido envolvente, estereofónico o estereofónico dual). Los mensajes de cambio del programa MIDI todavía se reciben incluso cuando esta opción se desactiva. Use el **mando B** para cambiar esta opción.

#### **Tempo Display**

Los programas del MX400 pueden visualizar el tiempo de retardo en dos tipos de unidades, ms (milésimas de segundo) y BPM (pulsaciones por minuto). Use el **mando C** para seleccionar qué unidades quiere que todos los programas visualicen en los tiempos de retardo.

#### Footswitch R/T

El MX400 presenta un conector de entrada del interruptor de pie en el panel trasero. Le permite conectar el interruptor de pie de 2 botones Lex-DFS para el control remoto de algunas de las funciones del MX400. Estas funciones globales del interruptor de pie son como siguen:

| Bypass   | Tempo 1      |  |
|----------|--------------|--|
| Bypass 1 | Tempo 2      |  |
| Bypass 2 | Tempo 3      |  |
| Bypass 3 | Tempo 4      |  |
| Bypass 4 | Program Up   |  |
| Tempo    | Program Down |  |
|          |              |  |

Program A Up Program A Down Program B Up Program B Down

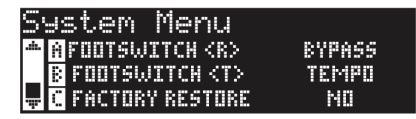

Ajuste el **mando A** y **B** para cambiar las funciones del interruptor de pie para los interruptores de pie  $\mathbf{R}$  y **T** respectivamente.

#### Restauración de fábrica

La función de restauración de fábrica borra todos los ajustes del usuario y programas a su estado de fábrica. Para restaurar al MX400 a esta condición, siga estos pasos:

 De la pantalla de restauración de fábrica, gire el mando C hasta que aparezca la pantalla HOLD <STORE>. Presione el botón Exit para suspender el procedimiento de restauración de fábrica.

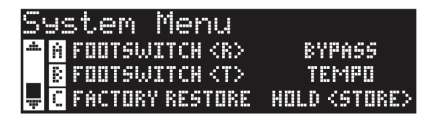

2. Presione y retenga el botón **Store** hasta que la barra de progreso blanca haya desaparecido totalmente. Esto completará el procedimiento de restauración y el MX400 se devolverá a su estado de fábrica.

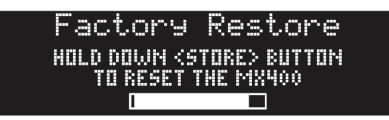

# MX-EDIT™ EDITOR/LIBRARIAN PARA WINDOWS® Y MAC®

El software MX-Edit Editor/Librarian que está incluido, le permite crear, editar, comparar, guardar y cargar programas de reverberos y efectos para usarlos con su MX400 en su computadora con Windows o Mac. Aunque el MX400 tiene un número finito de programas de usuarios, se pueden crear y guardar tantos programas como se desee en la computadora, y cargarlos en el MX400 por medio de la conexión USB o MIDI en cualquier momento.

Las versiones Mac y Windows del MX-Edit Editor/Librarian son casi idénticas en la funcionalidad. Una diferencia perceptible es la posición de la ventana del editor; está fija en la versión de Windows, y libre y flotante en la versión de Mac. Para las diferencias adicionales y características en la versión de Mac, refiérase al archivo de readme.txt en el CD.

### INSTALACIÓN DEL SOFTWARE MX-EDIT EDITOR/ LIBRARIAN PARA WINDOWS

### REQUISITOS MÍNIMOS DEL SISTEMA – WINDOWS

Antes de instalar el software MX-Edit Editor/Librarian, asegúrese que su computadora cumple con los siguientes requisitos mínimos:

- Pentium-III, 500MHz o superior.
- Windows XP, Service Pack 2 o superior.

Para instalar el software MX-Edit Editor/Librarian en Windows XP, inserte el disco incluido en la unidad de CD-ROM de su computadora. Se le guiará a través del proceso de instalación; sólo siga las instrucciones y requisitos que aparezcan en pantalla. Cabe destacar que se le pedirá que conecte el MX400 por medio del puerto USB durante el proceso de instalación. Para que su computadora reconozca la conexión del MX400, es necesario que tenga al MX400 con energía y conectado por medio de un cable USB estándar.

**Importante**: Si se conecta el MX400 en un puerto USB que no sea el utilizado durante la instalación del software y controladores de MX-Edit, es posible que deba realizarse la instalación del controlador de USB nuevamente. Para su conveniencia, se agrega un acceso directo al instalador de los controladores de USB en el menú de inicio durante la instalación del software MX-Edit. Si se necesita instalar nuevamente los controladores, haga clic en Inicio->Archivos de Programa->Lexicon->MX-Edit-> Reinstalar Controladores, y siga las instrucciones de instalación.

### INSTALACIÓN DEL MX-EDIT EDITOR/LIBRARIAN PARA MX

### **REQUISITOS MÍNIMOS DEL SISTEMA – MAC**

Antes de instalar el software MX-Edit Editor/Librarian, asegúrese que su computadora cumple con los siguientes requisitos mínimos:

OSX 10.4 ó superior

Para instalar el software MX-Edit, VSTTM y Audio Units en computadores Macintosh®, inserte el disco que se entrega en la unidad de CD-ROM y haga doble clic en el icono del disco cuando éste aparezca. Haga doble clic en el archivo **MX400.dmg.hqx** para extraerlo y ejecutar el instalador. Siga las instrucciones de la pantalla para instalar el software.

El instalador configura la aplicación independiente **MX-Edit Editor/Librarian** en la carpeta Aplicaciones, la **MX-Edit Audio Unit** en la carpeta Componentes y la **MX-Edit VST** en la carpeta VST.

### INICIO RÁPIDO

Cuando se abre MX-Edit por primera vez, se verá la MX-Edit Library en el costado izquierdo de la ventana MX-Edit, con el icono del MX-400 en la parte superior de la Library. Un panel del editor para el programa actual también está abierto.

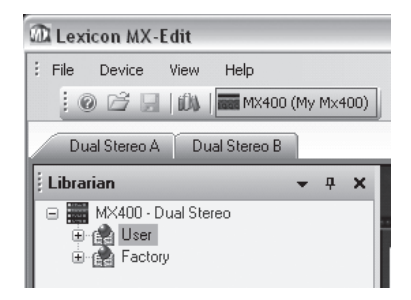

Haga doble clic en el icono de MX400 para expandir la Library, y luego, doble clic en los iconos Factory o User para ver las listas de los programas de Fábrica o de Usuario. La lista de Fábrica siempre será la misma, ya que estos programas no pueden cambiarse; la lista de programas de usuarios representará los programas que actualmente se encuentran en las ubicaciones de los programas de usuarios en el hardware de MX400.

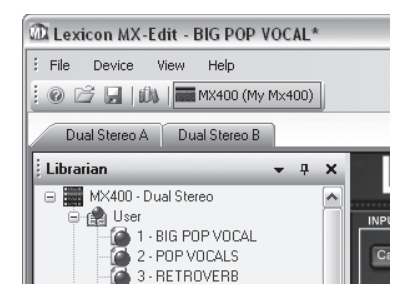

Haga doble clic en el nombre de un programa para abrirlo en el editor. Se reproducen los ajustes del programa en los mandos y botones Parameter en la ventana Program Editor.

El programa seleccionado se carga ahora en su MX400. Todo cambio realizado en la ventana MX-Edit Program Editor también se producirá, al mismo tiempo, en el hardware de MX400.

### LA LIBRERÍA DEL MX-EDIT™

La Librería de edición de MX contiene los programas de fábrica y del usuario que se encuentran cargados en el MX400. Cuando se abre MX-Edit por primera vez, se comunica por medio del USB (o MIDI) con el hardware de MX400, y llena la Librería con toda la información acerca de cada programa de fábrica y usuario que se guarda en la memoria física del MX400.

Para ver los programas en la ventana Library, haga clic en la lengüeta MX400 en la esquina superior izquierda, y luego doble clic en el icono Factory o User para expandir la librería y ver las listas de programas. La lista de fábrica siempre es la misma, ya que no pueden sobrescribirse los programas de fábrica; la lista de usuario representa los programas de usuario que se encuentran guardados en el hardware de su MX400.

Note que puede haber dos lengüetas debajo de la barra de herramientas (una para cada procesador en el MX400, dependiendo del modo del MX400). Cada lengüeta tiene su propia lista de programas (de fábrica y del usuario), y su propia ventana del editor de programas. Usted puede cargar y editar los programas para cada procesador a través de estas dos lengüetas.

La librería puede soportar múltiples dispositivos al mismo tiempo. Cada dispositivo que se conecta a la librería, se representa por un nombre y un icono junto a la barra de herramientas (justo debajo de los menús). Para ver, cargar y editar programas para un dispositivo, haga clic en su icono.

### CÓMO EDITAR UN PROGRAMA

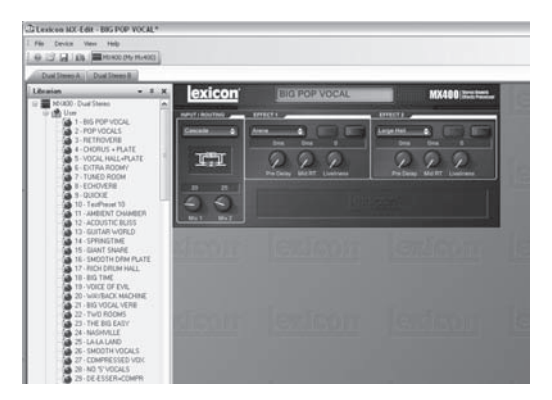

Para abrir un programa, elija una de las siguientes alternativas:

• Para abrir un programa de **fábrica** o **usuario** desde la librería MX-Edit, haga doble clic en el número de ese programa en la ventana Library.

- Para abrir un programa que se haya guardado en su computadora (pero que no aparezca en la librería MX-Edit), haga clic en File y seleccione Open Program. En forma predeterminada, el diálogo Open busca en la carpeta Mis Documentos (o en la última carpeta desde la que se abrió un programa). Haga doble clic en el programa para cargarlo.
- Para abrir un programa con los ajustes activos actualmente desde el MX400, seleccione Open Current Program en el menú Device. Esto recuperará todos los ajustes actuales del MX400, y mostrará esos ajustes en la ventana Program Editor.

### **EL MX-EDIT™ PROGRAM EDITOR**

El Editor del programa de edición de MX le permite ver, en forma rápida y fácil, comparar y editar cualquier programa guardado en el MX400, o los programas guardados en su computadora.

| exicon                    | BIG POP VOCAL                                                                          | MX400 literat terrati |
|---------------------------|----------------------------------------------------------------------------------------|-----------------------|
|                           | EFFECT 1                                                                               | Effects               |
|                           | Anna Dina 0<br>Dina Dina 0<br>Dina Dina 0<br>Dina Dina 0<br>Dina Dina 0<br>Dina Dina 0 | Large Hast            |
| 20 35<br>4 6<br>Mi 1 Mi 2 |                                                                                        |                       |

MX-Edit le entrega el mismo control y funcionalidad que el panel delantero del MX400, con la excepción de las funciones de control de **entradas** y funciones del **sistema**.

Todos los cambios que usted hace en la ventana Program Editor activa se reflejan en el tiempo real en el MX400. El MX-Edit y el MX400 son completamente interactivos, así que cualquier cambio que se realice en el panel delantero del MX400 se refleja en tiempo real también en la ventana del Editor de programas MX-Edit.

Cuando usted abre un programa, el MX-Edit Program Editor se actualiza con el nombre del programa seleccionado en el campo Nombre del Programa, y a usted se le notificará de guardar cualquier edición previa. Los ajustes del programa cargado se reflejan en los mandos y botones Parameter y se cargan en el hardware del MX400.

### OPCIONES DE DIRECCIONAMIENTO DE LA SEÑAL

Para cambiar el **direccionamiento** del MX400, haga clic el botón **Routing** en el área de control de **Entrada/Direccionamiento**. Aparecerá una lista de las cuatro opciones de **Direccionamiento** del MX400, con una marca de selección al lado del direccionamiento que está seleccionado en ese momento. Destaque un elemento de la lista y haga clic con el botón izquierdo para seleccionarlo y cargarlo. Aparecerá un diagrama de direccionamiento al lado del botón **Routing**, y se mostrará el nombre del direccionamiento en el botón.

### BOTONES DE SELECCIÓN REVERBERO/EFECTOS

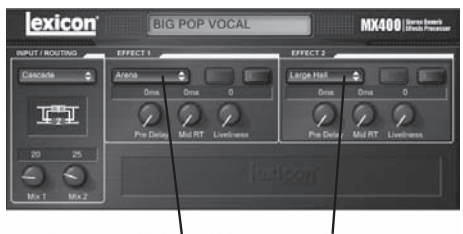

### Botones de selección Reverbero/Efectos

Para cambiar un reverbero o un efecto en el Procesador 1 o en el Procesador 2, haga clic con el botón izquierdo en el botón **Reverb/Effect Select** en el área de control de Efecto 1 ó Efecto 2. Aparecerá una lista de los efectos y reverberos del MX400, con una marca de selección al lado del reverbero o efecto que está seleccionado en ese momento. Destaque un elemento de la lista y haga clic con el botón izquierdo para seleccionarlo y cargarlo. Tome nota que ahora el nombre del efecto o del reverbero aparece en el botón **Reverb/Effect Select** y que los mandos Parameter en MX-Edit cambian de posición, diseño y número, dependiendo de los valores predeterminados para el reverbero o efecto seleccionado.

### AJUSTE DE LOS MANDOS

Para hacer que la edición en MX-Edit sea fácil e intuitiva, existen tres formas de ajustar los mandos en MX-Edit:

### Ratón - Circular

Ubique el cursor en el borde exterior (sombreado) de un mando, y haga clic con el botón izquierdo del ratón y manténgalo presionado. La línea indicadora blanca en el mando salta hasta la posición del cursor del ratón y sigue al cursor a medida que se desplaza por la circunferencia del mando. Para realizar ajustes finos, mantenga pulsado el botón izquierdo del ratón y aleje el cursor del mando; la línea blanca continua siguiendo al cursor, sin importar lo lejos que esté del mando. (Note que este control no se aplica a Mac; retenga la tecla de opción para hacer los ajustes finos.)

### Ratón - Arriba / Abajo

Desplace el cursor del ratón hasta el centro de un mando; se destaca el mando y el cursor se transforma en una flecha con dos puntas, apuntando hacia arriba y hacia abajo. Haga clic y mantenga pulsado el botón izquierdo del ratón, haciendo que desaparezca el cursor. Desplace el ratón hacia arriba para hacer subir al mando, o desplace el ratón hacia abajo para hacer bajar al mando. En caso de ediciones muy rápidas, pulse y mantenga pulsado la tecla Ctrl del teclado de su computadora mientras desplaza el ratón; esto multiplica el valor ajustado por un factor de 10 (Windows® solamente).

#### Teclas de flecha

Destáquelas y luego, haga clic con el botón izquierdo para seleccionarlas. Use la tecla de flecha hacia arriba (o derecha) para girar el mando y aumentar su valor; y la tecla de flecha hacia abajo (o izquierda) para girar el mando y reducir su valor. Es una forma muy eficiente de realizar pequeños ajustes de afinación de su configuración. En caso de modificaciones más rápidas, pulse y mantenga pulsado la tecla Ctrl del teclado de

su computadora mientras pulsa la tecla de flecha para multiplicar cada ajuste por un factor de 10 (Windows solamente).

#### TEMPO

Si se selecciona uno de los seis retardos del MX400, se activa el botón **Tempo** de ese procesador y comienza a parpadear a la tasa del Tempo. El valor del tempo se muestra en milisegundos (ms) y aparece una nota musical al lado del tempo que se muestra. Cuando el parámetro del tiempo de retardo se ajusta, las divisiones exactas del tiempo en milisegundos relativas a la tasa de parpadeo del Tempo destellando causará que se visualice un valor de la nota al lado del tiempo, por ejemplo. La décimo sexta nota, octava nota con puntos y otras. El botón **Tempo** continuará parpadeando al tempo originalmente seleccionado, pero las pulsaciones de demora ocurrirán a la tasa mostrada en el valor del tiempo de retardo.

Para cambiar el valor del tempo, simplemente, ponga el cursor del ratón sobre el botón **Tempo** y haga clic dos veces con el botón izquierdo, igual como se haría en el panel delantero del MX400. Los botones **Tempo** del MX400 y de la ventana Editor de programas ahora parpadean a la velocidad del nuevo tempo.

Si un efecto sin demora se carga en el procesador, el botón **Tempo** se oscurece y se vuelve inactivo.

#### BYPASS

Para activar el botón **Bypass** (y apagar el efecto seleccionado), ponga el cursor del ratón sobre el botón **Bypass** y haga clic con el botón izquierdo para ignorar ese procesador.

### NOMBRE DE PROGRAMA

Para crear o cambiar el nombre de un programa., simplemente haga clic con el botón izquierdo en cualquier lugar del campo Nombre de programa. Se destacará el nombre del programa, escriba el nuevo nombre en el cuadro de texto.

### CÓMO GUARDAR UN PROGRAMA

Si se hacen cambios a aun programa, aparecerá un asterisco (\*) al lado del nombre del programa en el Barra de título cuando el Editor de programas está activo. El LED sobre el botón Store en el panel delantero del MX400 también se ilumina, para indicar un cambio del programa cargado.

Para guardar un programa en un disco, haga clic en File y seleccione **Save** o **Save As** e ingrese un nombre de archivo. En forma predeterminada, los programas se guardan en su computadora en la carpeta **Mis documentos**; para elegir una ubicación diferente, simplemente navegue hasta una carpeta distinta o cree una nueva en la que pueda guardar sus archivos de programas de MX400. (Por ejemplo,

C:\Documentos y Configuración\nombre de usuario\Mis Documentos\ Programas MX400). Haga clic en el botón Save y se completará el proceso.

También puede guardar un programa simplemente cerrando la ventana del Editor de programas. Si se han realizado cambios al programa cargado, aparece un cuadro de diálogo, preguntando si desea guardar los cambios. Haga clic en **Yes** para guardarlos, o en **No** para salir sin guardarlos, o en **Cancel** para volver a la ventana del Editor de programas. Si elige este método para guardar los cambios, se sobrescribirá el programa actual; para guardar el programa como un nuevo archivo con un nombre diferente

(y conservar intactos los ajustes actuales del programa cargado), haga clic en **File** y luego en **Save As**.

Los programas del MX400 se entregan con una extensión .mx400dsp (estéreo dual), .mx400stp (estéreo), o .mx400srp (sonido envolvente) y pueden copiarse, trasladarse, adjuntarse a correos electrónicos, igual que si se tratara de un documento o archivo estándar. Sin embargo, los archivos sólo deben abrirse con un software MX-Edit Editor/ Librarian para evitar que se corrompan.

### CÓMO ALMACENAR UN PROGRAMA

Para guardar un programa en una de las ubicaciones de programa de usuarios de la librería de MX-Edit (y la correspondiente ubicación en la memoria física del MX400), abra el programa que desea guardar. Con la ventana del Editor de programas activa, haga clic en **Device**, y luego, en **Store Progam**. Aparece el diálogo **Store to Device**, lo que permite elegir la ubicación y nombre del programa para que pueda guardarse con él. Tenga presente que al guardar un programa de esta manera, se sobrescribirá el programa guardado previamente en esa ubicación, tanto en la librería MX-Edit como en el mismo MX400. Haga clic en **Save** para guardarlo en la ubicación seleccionada de programas de usuario. Para cancelar esta operación, haga clic en **Cancel** o cierre el cuadro de diálogo **Store to Device**.

Para cambiar el nombre de un programa de usuario en la librería, haga clic con el botón derecho en su nombre en la ventana de la librería y seleccione **Rename**. Escriba el nuevo nombre y presione **Enter** para guardar los cambios.

Debido a que los programas de fábrica nunca pueden sobrescribirse, no se puede guardar ni cambiar el nombre de una ubicación de estos programas. Se puede editar un programa de fábrica, pero debe guardarse en una ubicación de programas de usuario.

# CÓMO ARCHIVAR

El archivo es una poderosa herramienta para preservar el estado actual de su MX400. Cuando se archiva el MX400, todos su ajustes predeterminados y configuraciones globales se envían a la computadora y se guardan en un archivo. Cuando se restaura este archivo, el MX400 se configura exactamente de la misma forma en que estaba cuando se archivó. Esto permite no sólo crear respaldos de seguridad, sino que crear configuraciones únicas para diversos propósitos. Por ejemplo, se puede desear crear una configuración específica para la tocata que se realizará el fin de semana, pero dejar todas las configuraciones favoritas del estudio intactas. Por medio de la función de Respaldo del MX-Edit, se puede archivar las configuraciones del MX400, luego, modificarlas y guardar cualquier cosa que se desee, sin preocuparse de la reprogramación de todos sus programas y configuraciones previas.

Para archivar el MX400, haga clic en **Device** y seleccione **Backup**. Aparecerá una advertencia, indicando que un completo respaldo puede demorarse unos minutos y preguntará si desea continuar. Para cancelar sin crear un archivo de respaldo, haga clic en **Cancel** o cierre el cuadro de diálogo. Para continuar, haga clic en **OK**. Aparece una barra de progreso en la parte inferior de la pantalla MX-Edit, indicado que se está produciendo una transferencia total. Cuando se hayan recibido todos los datos del MX400, aparecerá un cuadro de diálogo **Save**. El nombre predeterminado del archivo es la fecha y hora actual (por ejemplo, **Respaldo Miércoles 27 de abril** 

*de 2005*), con la extensión .m2a (archivo de Respaldo de MX400) para Windows®, or .syx for Mac®. Haga clic en **Save** para guardar el archivo de Respaldo.

Para restaurar un archivo guardado, haga clic en **Device** y seleccione **Restore**. Cuando se le pida, seleccione un archivo del MX400 y haga clic en **Open**. Luego, MX-Edit envía el archivo del MX400 a su MX400, reemplazando todos los datos del hardware con los datos del archivo.

**Nota**: Es bueno crear un archivo de Respaldo nuevo cada vez que se piense restaurar al MX400 a partir de una sesión de archivos previa.

# CÓMO USAR MX400 COMO UN PLUG-IN DE HARDWARE

El MX400 viene con VST<sup>™</sup> y el software Audio Units que permite que usted use el MX400 como un plug-in de hardware. ¡Ahora usted tiene acceso a los reverberos y efectos clásicos de Lexicon® dentro de sus proyectos de grabación de software, con una automatización total y una memoria excelente, sin recargar su CPU! Si se usa al MX400 con el software VST y Audio Units, funciona en forma muy similar a cualquier otro plug-in que se usaría con un DAW, excepto que el audio se direcciona a través del MX400 para el procesamiento de las señales.

### **REQUISITOS MÍNIMOS DEL SISTEMA**

#### Audio

Hardware I/O con un mínimo de dos entradas y cuatro salidas de audio.

#### Windows®

P-III, 500MHz o superior, WinXP Service Pack 2 o superior, más un paquete de grabación de software compatible con VST

#### Мас

OSX 10.4 o superior más un paquete de grabación de software compatible con VST o con Audio Units

### INSTALACIÓN DEL PLUG-IN DEL SOFTWARE VST DE EDICIÓN DE MX

**Nota**: Si ya ha instalado el software MX-Edit™ para Mac o WinXP, ya ha instalado el software VST y/o Audio Units. Simplemente, ignore esta sección.

#### PARA LOS USUARIOS DE WINDOWS XP

Para instalar el software en Windows, inserte el disco en la unidad de CD-ROM y siga las instrucciones en pantalla. (Si está deshabilitada la función Autorun, navegue en el CD y haga doble clic en el archivo setup.exe.)

#### PARA USUARIOS DE MAC

Para instalarlo en un Mac, inserte el disco en la unidad de CD-ROM y haga doble clic en el icono del disco cuando éste aparezca. Haga doble clic en el archivo MX400.dmg. hqx para extraerlo y ejecutar el instalador. Siga las instrucciones de la pantalla para instalar el software.

### **CONEXIÓN DEL MX400**

### CONEXIÓN USB

Asegúrese que el MX400 está encendido o conectado a su computadora con un cable USB estándar. (Para los usuarios de Windows XP, asegúrese que el MX400 esté enchufado en el mismo puerto USB que cuando se cargó el software.)

### **CONEXIONES DE AUDIO**

Para usar el MX400 como un plug-in de hardware, su computadora necesita hardware de audio con múltiples entradas y salidas de audio disponibles, al menos, las suficientes para enviar y recibir dos canales desde el MX400, más dos salidas adicionales con las cuales hacer monitoreo.

Para obtener menores latencias y el mejor rendimiento de audio, se recomienda que conecte el MX400 al dispositivo I/O de audio de su computadora por medio de las entradas y salidas S/PDIF. Si su dispositivo I/O no tiene una conexión S/PDIF, o si y está conectada a otro dispositivo, puede usar las conexiones analógicas del dispositivo I/O de su computadora para las entradas y salidas analógicas ¼" del MX400.

**Importante**: El MX400 acepta audio digital a tasas de muestreo de 44,1kHZ y 48kHz. No conecte ningún dispositivo digital a la entrada S/PDIF del MX400 que transmite a cualquier otra frecuencia de muestreo (como 96kHz). El hacerlo puede ocasionar un funcionamiento impredecible. Asegúrese que su proyecto de grabación esté configurado a una tasa de muestreo de 44,1kHZ o de 48kHz para evitar problemas.

### **CONFIGURACIÓN DEL SOFTWARE**

Debido a que el audio se está procesando dentro del hardware MX400, y no dentro de su computadora, su DAW (Estación de trabajo de audio digital, por sus siglas en inglés) o su software de grabación necesitan configurarse y recibir audio desde el MX400 y enviarlo hacia él.

Muchos DAW tiene configuraciones de direccionamiento incorporadas para ello, consulte la documentación de su software para obtener información sobre la configuración de opciones de direccionamiento.

Usuarios de Steinberg<sup>®</sup> Cubase SX<sup>®</sup>: consulte la información sobre conexiones "FX extrernas".

Usuarios de Logic® Audio: consulte la información sobre "Plug-Ins Inserto I/O".

Usuarios de Cakewalk<sup>®</sup> Sonar™: consulte la información sobre "Cómo agregar / devolver efectos a un Bus".

Si su software no proporciona información específica sobre estos tipos de configuraciones, usted mismo puede configurarlas. Cada plataforma de grabación tendrá ligeras variaciones, pero los principios básicos son los mismos.

### PARA CONFIGURAR UNA RUTA DE ENVÍO Y RETORNO

- Cree un bus estereofónico (o dos bus de audio), que sean distintos a su bus de mezcla principal (Maestro).
- Direccione estos bus a las salidas de su hardware I/O de audio que tenga conectado al MX400 (ya sea la salida S/PDIF o dos salidas analógicas).

- En sus opciones de Direccionamiento de efectos de envío de VST o de Audio Units, envíe los envíos de efectos del MX400 a los bus stereo (o par de bus) que se crearon en el paso 1.
- Cree dos pistas de audio cuyas entradas correspondan a las que usted conectó al MX400 (ya sean las entradas S/PDIF o dos entradas analógicas).
- 5. Direccione estas pistas al bus de mezcla principal (Maestro).

Si ha realizado estos pasos en forma correcta, cuando se abra un caso del plug-in del MX400, su ruta de audio la llevará al par de bus que se creó, lo que enviará el audio al MX400. Luego, el audio procesado se envía desde el MX400 a través de las entradas de hardware de audio a las dos pistas de audio que se crearon en el paso 4 y se monitorean por medio del bus de mezcla principal, igual que si fuera cualquier otro efecto de audio o plug-in.

### USO DE LA VENTANA DEL PLUG-IN DE MX400

En su DAW, abra el plug-in del MX400 de Lexicon. Usted verá una instancia de la ventana del editor de programas. Usted puede usar el software de plug-in del MX400 así como lo haría con cualquier otro plug-in: La revocatoria de la sesión y la automatización - todo se comporta sólo como cualquier otro VSTTM o un plug-in del Audio Unit. La diferencia principal es que el procesamiento de audio ocurre en el MX400 en vez de su computadora. Además, como el MX400 es un dispositivo físico, sólo se puede abrir una instancia (por dispositivo físico) de la ventana del plug-in. Si se trata de abrir más de una ventana del plug-in, aparecerá el mensaje que se indica a continuación.

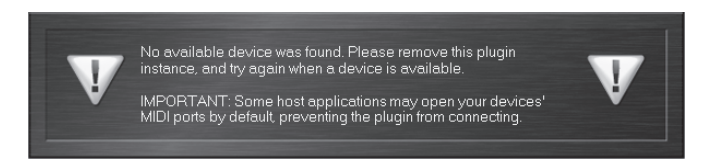

Este mensaje también aparecerá si los puertos MIDI del MX400 están siendo usados por el DAW u otra aplicación.

### CONTROLES

La ventana de Plug-In del MX400 funciona en forma muy similar a la ventana del Editor de programas de MX-Edit que se describe en la página 38.

# ESQUEMA DE LA IMPLEMENTACIÓN MIDI

| Function              | Transmitted | Recognized        | Remarks                                                                                                    |
|-----------------------|-------------|-------------------|----------------------------------------------------------------------------------------------------|
| Basic Channel Defa    | ult X       | 1                 | 2 MIDI channels - A/B<br>Channel B only recognized in                                                                                                    |
| Change                | ed X        | 1-16, Omni, Off   | Dual Stereo configuration.                                                                                                    |
| Mode Defa             | ult         | Mode 2            | 27/3                                                                                                    |
| Message               | es X        | X                 |                                                                                                    |
| Altere                | ed          | X                 |                                                                                                    |
| Note Number True Void | ce X        | X                 |                                                                                                    |
| Velocity Note C       | N X         | X                 |                                                                                                    |
| Note OF               | F X         | X                 |                                                                                                    |
| After Touch Ke        | ys X        | X                 |                                                                                                    |
| Channe                | als X       | X                 |                                                                                                    |
| Pitchbend             | X           | X                 |                                                                                                    |
| Control Change        | X           | 1-127             | See MIDI CC list                                                                                                    |
| Program Change True   | # X         | 0-98 = 1-99       | See Program mapping                                                                                                    |
|                       | STS MAN     | and the states of | MIDI CC 32                                                                                                    |
| Bank Sele             | ect X       | 0                 | Value 0 = Factory, Value 1 =<br>User                                                                                                    |
| System Exclusive      | 0           | 0                 | Lexicon Editor Only.<br>Sys Ex channel follows MIDI<br>channel except when MIDI<br>channel is set to Off, where<br>Sys Ex channel then receives<br>on all channels. |
| System Common         |             |                   |                                                                                                    |
| Song Positio          | n: X        | X                 |                                                                                                    |
| Song Select           | ct: X       | X                 |                                                                                                    |
| Tun                   | e: X        | X                 |                                                                                                    |
| System Real Time      |             |                   | 1772-284-00 - 6                                                                                                    |
| Cloc                  | sk: X       | 0                 | MIDI clock can set Delay<br>Tempo                                                                                                    |
| Command               | ls: X       | x                 |                                                                                                    |
| Aux Messages          | X           | X                 |                                                                                                    |

0 = Yes X = No Mode 1: OMNI ON, POLY Mode 3: OMNI OFF, POLY Mode 2: OMNI ON, MONO Mode 4: OMNI OFF, MONO

| 26/27 | 13/20  | 18/25 | 14/21        | 15/22          | 16/23            | 17/24            |
|-------|--------|-------|--------------|----------------|------------------|------------------|
| Mix   | Bypass |       | Pre Delay    | Decay / Mid RT | Liveliness       |                  |
| Mix   | Bypass |       | Pre Delay    | Decay / Mid RT | Liveliness       |                  |
| Mix   | Bypass |       | Pre Delay    | Decay / Mid RT | Liveliness       |                  |
| Mix   | Bypass |       | Pre Delay    | Decay / Mid RT | Liveliness       |                  |
| Mix   | Bypass |       | Pre Delay    | Decay / Mid RT | Liveliness       |                  |
| Mix   | Bypass |       | Pre Delay    | Decay / Mid RT | Liveliness       |                  |
| Mix   | Bypass |       | Pre Delay    | Decay / Mid RT | Liveliness       |                  |
| Mix   | Bypass |       | Pre Delay    | Decay / Mid RT | Liveliness       |                  |
| Mix   | Bypass |       | Pre Delay    | Decay / Mid RT | Liveliness       |                  |
| Mix   | Bypass |       | Pre Delay    | Decay / Mid RT | Liveliness       |                  |
| Mix   | Bypass |       | Pre Delay    | Decay / Mid RT | Liveliness       |                  |
| Mix   | Bypass |       | Pre Delay    | Decay / Mid RT | Liveliness       |                  |
| Mix   | Bypass |       | Pre Delay    | Decay / Mid RT | Liveliness       |                  |
| Mix   | Bypass |       | Pre Delay    | Decay          | Diffusion        |                  |
| dix   | Bypass |       | Pre Delay    | Decay          | Diffusion        |                  |
| Mix   | Bypass |       | Pre Delay    | Decay          | Boing            |                  |
|       |        |       |              |                |                  |                  |
| Mix   | Bypass | Tempo | Tempo        | Delay Time     | Feedback         | Ducker Threshold |
| Mix   | Bypass | Tempo | Tempo        | Delay Time     | Feedback         | Ducker Threshold |
| Mix   | Bypass | Tempo | Tempo        | Delay Time     | Feedback         | Smear            |
| Mix   | Bypass | Tempo | Tempo        | Delay Time     | Feedback         | Tap Ratio        |
| Mix   | Bypass | Tempo | Tempo        | Delay Time     | Feedback         | Modulation Depth |
| Mix   | Bypass | Tempo | Tempo        | Delay Time     | Feedback         | Smear            |
|       |        |       | -            | ;              |                  |                  |
| MIX   | bypass |       | Speed        | Leptn          | Voices           |                  |
| Mix   | Bypass |       | Speed        | Depth          | Regen            |                  |
| Mix   | Bypass |       | Speed        | Depth          | Regen            |                  |
| Mix   | Bypass |       | Speed        | Depth          | Phase            |                  |
| Mix   | Bypass |       | Speed        | Doppler        | Stereo Spread    |                  |
| Mix   | Bypass |       | Speed        | Depth          | Phase            |                  |
| Mix   | Bypass |       | Shift Amount | Down/Up Shift  | High Pass Filter |                  |
| Mix   | Bypass |       | Shift Amount | Shift Amount   | Stereo Spread    |                  |
| Mix   | Bypass |       | Ratio        | Frequency      | Bandwidth        |                  |

# **MAPA MIDI CC -** EFECTOS ESTEREOFÓNICOS DUALES

Esquemas de la implementación MIDI

exicon

| Effect 1/2<br>Hall Reverbs |       |        |       |           |               |            |                  |
|----------------------------|-------|--------|-------|-----------|---------------|------------|------------------|
| Hall Reverbs               | 27/54 | 13/40  | 26/53 | 14/41     | 15/42         | 16/43      | 17/44            |
|                            | Mix   | Bypass |       | Pre Delay | Mid RT        | Size       | Shape            |
| Plate Reverbs              | Mix   | Bypass |       | Pre Delay | Mid RT        | Size       | Shape            |
| Chamber Reverb             | Mix   | Bypass |       | Pre Delay | Mid RT        | Size       | Shape            |
| Room Reverb                | Mix   | Bypass |       | Pre Delay | Mid RT        | Diffusion  | Shape            |
| Ambience Reverb            | Mix   | Bypass |       | Pre Delay | Size          | Diffusion  | Shape            |
| ed / Reverse Reverb        | Mix   | Bypass |       | Pre Delay | Decay         | Diffusion  |                  |
| Spring Reverb              | Mix   | Bypass |       | Pre Delay | Decay         | Boing      |                  |
|                            |       |        |       |           |               |            |                  |
| ereo Studio Delay          | Mix   | Bypass | Tempo | Tempo     | Delay Time    | Feedback   | High Pass Filter |
| Mono Delay                 | Mix   | Bypass | Tempo | Tempo     | Delay Time    | Feedback   | High Pass Filter |
| Pong Delay                 | Mix   | Bypass | Tempo | Tempo     | Delay Time    | Feedback   | High Pass Filter |
| 2-Tap Delay                | Mix   | Bypass | Tempo | Tempo     | Delay Time    | Feedback   | Delay Type       |
| Aodulated Delay            | Mix   | Bypass | Tempo | Tempo     | Delay Time    | Feedback   | High Pass Filter |
| be / Reverse Delay         | Mix   | Bypass | Tempo | Tempo     | Delay Time    | Feedback   | Pan              |
|                            |       |        |       |           |               |            |                  |
| Chorus                     | Mix   | Bypass |       | Speed     | Depth         | Voices     | Pre Delay        |
| Flanger                    | Mix   | Bypass |       | Speed     | Depth         | Regen      | Waveform         |
| Phaser                     | Mix   | Bypass |       | Speed     | Depth         | Regen      | Waveform         |
| Fremolo/Panner             | Mix   | Bypass |       | Speed     | Depth         | Phase      | Waveform         |
| Rotary                     | Mix   | Bypass |       | Speed     | Stereo Spread | Drive      | Rotor Minimum    |
| Vibrato                    | Mix   | Bypass |       | Speed     | Depth         | Phase      | Waveform         |
| tch Shift / Detune         | Mix   | Bypass |       | Shift 1   | Delay 1       | Feedback 1 | Shift 2          |
| DeEsser                    | Mix   | Bypass |       | Ratio     | Frequency     | Bandwidth  |                  |
| Compressor                 | Mix   | Bypass |       | Ratio     | Threshold     | Gain       | Attack           |

**MX400** 

**MAPA MIDI CC -**

47

28 Routing

12/39 Effect Type

31/57 Assign C

30/56 Assign B

29/55 Assign A

Effect 1/2

DIRECCIONAMIENTO DE 5 EFECTOS DUALES,

|                        |                 |              |                  | MIDICO          | #1         |           |                |               |
|------------------------|-----------------|--------------|------------------|-----------------|------------|-----------|----------------|---------------|
| Effect 1/2             | 18/45           | 19/46        | 20/47            | 21/48           | 22/49      | 23/50     | 24/51          | 25/52         |
| Hall Reverbs           | Spread          | RT High Cut  | High Cut         | Bass Boost Freq | Bass Boost | Diffusion | ER Time        | ER Level      |
| Plate Reverbs          | Spread          | RT High Cut  | High Cut         | Bass Boost Freq | Bass Boost | Diffusion | Feedback Delay | Feedback Leve |
| Chamber Reverb         | Spread          | RT High Cut  | High Cut         | Bass Boost Freq | Bass Boost | Diffusion | ER Time        | ER Level      |
| Room Reverb            | Spread          | RT High Cut  | High Cut         | ER Time         | ER Level   |           |                |               |
| Ambience Reverb        | Spread          | RT High Cut  | High Cut         |                 |            |           |                |               |
| Gated / Reverse Reverb |                 |              |                  |                 |            |           |                |               |
| Spring Reverb          |                 |              |                  |                 |            |           |                |               |
|                        |                 |              |                  |                 |            |           |                |               |
| Stereo Studio Delay    | Low Pass Filter | Ducker Level | Ducker Thresh    |                 |            |           |                |               |
| Mono Delay             | Low Pass Filter | Ducker Level | Ducker Thresh    | Pan             |            |           |                |               |
| Pong Delay             | Low Pass Filter | Ducker Level | Ducker Thresh    | Tap Ratio       | Tap Swap   |           |                |               |
| 2-Tap Delay            | Tap 1           | Level 1      | Pan 1            | Tap 2           | Level 2    | Pan 2     |                |               |
| Modulated Delay        | Low Pass Filter | Mod Depth    |                  |                 |            |           |                |               |
| Tape / Reverse Delay   | Smear           |              |                  |                 |            |           |                |               |
|                        |                 |              |                  |                 |            |           |                |               |
| Chorus                 | Waveform        | Diffusion    | High Pass Filter |                 |            |           |                |               |
| Flanger                | PreDelay        | Phase        |                  |                 |            |           |                |               |
| Phaser                 | Phase Stages    |              |                  |                 |            |           |                |               |
| Tremolo/Panner         |                 |              |                  |                 |            |           |                |               |
| Rotary                 | Rotor Maximum   | Horn Minimum | Horn Maximum     | Doppler         |            |           |                |               |
| Vibrato                |                 |              |                  |                 |            |           |                |               |
| Pitch Shift / Detune   | Delay 2         | Feedback 2   | Pan 1            | Pan 2           |            |           |                |               |
| DeEsser                |                 |              |                  |                 |            |           |                |               |
| Compressor             | Release         | Knee         |                  |                 |            |           |                |               |
|                        |                 |              |                  |                 |            |           |                |               |
|                        |                 |              |                  |                 |            |           |                |               |

MAPA MIDI CC -

# exicon<sup>®</sup> DIRECCIONAMIENTO DE 5 EFECTOS DUALES,

| N         | V        | ١F         |       |           | ٨            | <b>/</b>        | D |          | CC       | - | E | FE | СТ | ŌS | ΗA | A <i>LL</i> | DE | L S | ЭN | ΙD | O E | EN | VOI      | LVE | NTE |          |  |  |  |  |  |  |  |  |  |  |  |  |  |  |  |
|-----------|----------|------------|-------|-----------|--------------|-----------------|---|----------|----------|---|---|----|----|----|----|-------------|----|-----|----|----|-----|----|----------|-----|-----|----------|--|--|--|--|--|--|--|--|--|--|--|--|--|--|--|
|           | 16       | Size       |       |           | 25           | ER Level        |   |          |          |   |   |    |    |    |    |             |    |     |    |    |     |    |          |     |     |          |  |  |  |  |  |  |  |  |  |  |  |  |  |  |  |
|           | 15       | Mid RT     |       |           | 24           | ER Time         |   |          |          |   |   |    |    |    |    |             |    |     |    |    |     |    |          |     |     |          |  |  |  |  |  |  |  |  |  |  |  |  |  |  |  |
|           | 4        | Delay   I  |       |           | 23           | Diffusion       |   |          |          |   |   |    |    |    |    |             |    |     |    |    |     |    |          |     |     |          |  |  |  |  |  |  |  |  |  |  |  |  |  |  |  |
| MIDI CC # | 1        | Pre [      |       |           | 22           | ass Boost       |   |          |          |   |   |    |    |    |    |             |    |     |    |    |     |    |          |     |     |          |  |  |  |  |  |  |  |  |  |  |  |  |  |  |  |
|           | 28       | Routing    |       | MIDI CC # |              | B               |   |          |          |   |   |    |    |    |    |             |    |     |    |    |     |    |          |     |     |          |  |  |  |  |  |  |  |  |  |  |  |  |  |  |  |
|           | 27       | Mix Rear   | DICIM |           | 21           | Bass Boost Free |   | 31       | Assign C |   |   |    |    |    |    |             |    |     |    |    |     |    |          |     |     |          |  |  |  |  |  |  |  |  |  |  |  |  |  |  |  |
|           | 26       | Mix Front  |       |           |              | -               |   |          |          |   |   |    |    |    |    | -           |    |     |    | -  |     | 20 | High Cut |     | 30  | Assign B |  |  |  |  |  |  |  |  |  |  |  |  |  |  |  |
|           | 13       | Bypass     |       |           | 6            | gh Cut          |   | 29       | Assign A |   |   |    |    |    |    |             |    |     |    |    |     |    |          |     |     |          |  |  |  |  |  |  |  |  |  |  |  |  |  |  |  |
|           |          | all        |       |           | -            | RT Hi           |   |          |          |   |   |    |    |    |    |             |    |     |    |    |     |    |          |     |     |          |  |  |  |  |  |  |  |  |  |  |  |  |  |  |  |
|           | Effect 1 | Surround H |       |           | 18<br>Spread | Spread          |   | Effect 2 |          |   |   |    |    |    |    |             |    |     |    |    |     |    |          |     |     |          |  |  |  |  |  |  |  |  |  |  |  |  |  |  |  |

**MX400** 

- 1

L

Esquemas de la implementación MIDI

# **PROGRAMAS** - SONIDO ESTEREOFÓNICO DUAL

|         |                  | Dual Ster | reo Programs | 1                |                        |
|---------|------------------|-----------|--------------|------------------|------------------------|
| Program | Title            | Routing   | Program      | Title            | Routing                |
| 1       | BIG POP VOCAL    | Cascade   | 51           | POP VOCALS       | Dual Stereo (Parallel) |
| 2       | RETROVERB        | Cascade   | 52           | GATED SNARE      | Dual Stereo (Parallel) |
| 3       | STUDIO DELAY     | Cascade   | 53           | GET SOME         | Dual Stereo (Parallel) |
| 4       | 60'S DELAY       | Cascade   | 54           | BIGEASY          | Mono Split             |
| 5       | DE-ESSER / COMPR | Cascade   | 55           | NASHVILLE        | Mono Split             |
| 6       | COMPRESSED VOX   | Cascade   | 56           | LA-LA LAND       | Mono Split             |
| /       | NO "S" VOCALS    | Cascade   | 57           | SMOOTH VOCALS    | Mono Split             |
| 8       | CHORAL HALL      | Cascade   | 58           | DE-ESSER         | Mono Split             |
| 9       | VOCAL CHORUS     | Cascade   | 59           | COMPRESSOR       | Mono Split             |
| 10      | VOICE OF EVIL    | Cascade   | 60           | CHORUS + PLATE   | Mono Split             |
| 11      | DOUBLE TRACKS    | Cascade   | 61           | SHIFT ROOM       | Mono Split             |
| 12      | TAPE CHOURUS     | Cascade   | 62           | VOCAL PLATE/HALL | Mono Split             |
| 13      | SLAPBACK         | Cascade   | 63           | VOCAL + INST 1   | Mono Split             |
| 14      | BIG VOCAL VERB   | Cascade   | 64           | VOCAL + INST 2   | Mono Split             |
| 15      | ECHOVERB         | Cascade   | 65           | VOCAL + INST 3   | Mono Split             |
| 16      | TAP CHAMBER      | Cascade   | 66           | ALIVE & KICKING  | Mono Split             |
| 17      | SPACED OUT       | Cascade   | 67           | GET SMALL        | Mono Split             |
| 18      | TAPS             | Cascade   | 68           | ACOUSTIC BLISS   | Mono Split             |
| 19      | QUICKIE          | Cascade   | 69           | ROCK LEAD        | Mono Split             |
| 20      | TUNED ROOM       | Cascade   | 70           | MORE & MORE      | Mono Split             |
| 21      | BIGGER BAND      | Cascade   | 71           | DUALING GUITARS  | Mono Split             |
| 22      | EXTRA ROOMY      | Cascade   | 72           | SIDE BY SIDE     | Mono Split             |
| 23      | PONG VERB        | Cascade   | 73           | TRIED & TRUE     | Mono Split             |
| 24      | MOD-U-VERB       | Cascade   | 74           | ROTARY           | Mono Split             |
| 25      | HIT ME           | Cascade   | 75           | WOBBLERS         | Mono Split             |
| 26      | PRECISION DELAY  | Cascade   | 76           | RHODES PANNER    | Mono Split             |
| 27      | PHASED PLATE     | Cascade   | 77           | AMBIENT CHAMBER  | Mono Split             |
| 28      | ROTO-VERB        | Cascade   | /8           | GIANT SNARE      | Mono Split             |
| 29      | JET FLANGE       | Cascade   | 79           | TOM-TOM          | Mono Split             |
| 30      | PHASER TASER     | Cascade   | 80           | SNARE + TOMS     | Mono Split             |
| 31      | AND THEN SOME    | Cascade   | 81           | SQUISHED KICK    | Mono Split             |
| 32      | GUITAR WORLD     | Cascade   | 82           | DRUM PLATE/HALL  | Mono Split             |
| 33      | HAM 'N EGGS      | Cascade   | 83           | BIG TIME         | Mono Split             |
| 34      | ACOUSTIC CHAMBER | Cascade   | 84           | BACK AT YA       | Mono Split             |
| 35      | SPRINGTIME       | Cascade   | 85           | DELAY WARS       | Mono Split             |
| 36      | TEMPO GATE       | Cascade   | 86           |                  | Mono Split             |
| 3/      |                  | Cascade   | 87           | THE ROOMS        | Mono Split             |
| 38      |                  | Cascade   | 88           |                  | Dual Mono              |
| 39      |                  | Cascade   | 89           |                  | Dual Mono              |
| 40      | FLANGE DRUMS     | Cascade   | 90           |                  | Dual Mono              |
| 41      |                  | Cascade   | 91           | MUX CRANDE       | Dual Mono              |
| 42      |                  | Cascade   | 92           |                  | Dual Mono              |
| 43      |                  | Cascade   | 93           |                  | Dual Mono              |
| 44      |                  | Cascade   | 94           | DUAL HALLS       | Dual Mono              |
| 40      |                  | Cascade   | 90           |                  | Dual Mono              |
| 40      |                  | Cascade   | 90           |                  | Dual Mono              |
| 4/      |                  | Cascade   | 97           |                  | Dual Mono              |
| 40      |                  | Cascade   | 30           |                  | Dual Mono              |
| 49      |                  | Cascade   | 33           | VIDINA-OLAF      |                        |
| 50      | INOLE REVERSAL   | Cascade   |              |                  |                        |

# **PROGRAMAS** - SONIDO ESTEREOFÓNICO

|         |                 | Stereo      | Programs |                  | 10          |
|---------|-----------------|-------------|----------|------------------|-------------|
| Program | Title           | Routing     | Program  | Title            | Routing     |
| 1       | ORCHESTRAL      | Stereo      | 51       | VIBRO DELAY      | Cascade     |
| 2       | SMALL BUT LARGE | Stereo      | 52       | SPANKY GUITAR    | Cascade     |
| 3       | GOTHICAL        | Stereo      | 53       | GUITAR HALL      | Cascade     |
| 4       | CONCERTVERB     | Stereo      | 54       | PING PONG PLATE  | Cascade     |
| 5       | VOCALITY        | Stereo      | 55       | MOVING DELAY     | Cascade     |
| 6       | VOCALIZED       | Stereo      | 56       | VIBRO PHASER     | Cascade     |
| 7       | FANTASTIC       | Stereo      | 57       | 50'S SLAPBACK    | Cascade     |
| 8       | WIDE LOAD       | Stereo      | 58       | AMBIENT TAPE DLY | Cascade     |
| 9       | REALISM         | Stereo      | 59       | BIG WIDE DETUNE  | Cascade     |
| 10      | LIVE HALL       | Stereo      | 60       | COOL WIDE DELAY  | Dual Stereo |
| 11      | BRICK HOUSE     | Stereo      | 61       | PLATE + HALL     | Mono Split  |
| 12      | THE SPATIALIST  | Stereo      | 62       | DELAY + VERB     | Mono Split  |
| 13      | SIZZLIN         | Stereo      | 63       | SNARE + TOMS     | Mono Split  |
| 14      | SMALLIS HALLIS  | Stereo      | 64       | CHORUS + DELAY   | Mono Split  |
| 15      | BIG SNARE       | Stereo      | 65       | COMP + DE ESS    | Dual Mono   |
| 16      | MALE VOCAL      | Stereo      | 66       | PLATE + GATEVRB  | Mono Split  |
| 17      | BIG WIDE VOCAL  | Stereo      | 67       | DETUNE + ROOM    | Mono Split  |
| 18      | ACOUSTIC PLATE  | Stereo      | 68       | DELAY + DELAY    | Dual Mono   |
| 19      | ACOUSTIC PLATE  | Stereo      | 69       | 2 PLATES         | Mono Split  |
| 20      | PERCUSSOPLATE   | Stereo      | 70       | FLANGE + VOCDLY  | Mono Split  |
| 21      | SNARE PLATE     | Stereo      | 71       | VOCAL DELAYVERB  | Cascade     |
| 22      | POPPY SNARE     | Stereo      | 72       | DE ESSED SPACE   | Cascade     |
| 23      | AC CHAMBER      | Stereo      | 73       | VOCAL THICKENER  | Stereo      |
| 24      | AC ROOM         | Stereo      | 74       | AMBIENT VOICE    | Stereo      |
| 25      | AC AMBIENCE     | Stereo      | 75       | SOFT VOX DELAY   | Stereo      |
| 26      | BIG CHAMBER     | Stereo      | 76       | ECHO VOCAL VERB  | Cascade     |
| 27      | SMALL CHAMBER   | Stereo      | 77       | POLTERGEIST      | Stereo      |
| 28      | DRY CHAMBER     | Stereo      | 78       | NETHER WORLD     | Cascade     |
| 29      | SMALL ROOM      | Stereo      | 79       | SMALL VOX HALL   | Stereo      |
| 30      | METALLIC        | Stereo      | 80       | PERFECT PLATE    | Stereo      |
| 31      | IN REVERSE      | Stereo      | 81       | SEXY SAX SOLO    | Cascade     |
| 32      | 60S GUITARVERB  | Stereo      | 82       | BRASS HITS       | Stereo      |
| 33      | AMBIVERB        | Stereo      | 83       | HORN ENSEMBLE    | Stereo      |
| 34      | KICK THUNDER    | Stereo      | 84       | TRUMPET HALL     | Stereo      |
| 35      | SOLO PLATE      | Stereo      | 85       | SWIRLING REEDS   | Cascade     |
| 36      | CHOIR PLATE     | Stereo      | 86       | SIZZLE DRUMS     | Stereo      |
| 37      | SLAPPY SNARE    | Stereo      | 87       | WARM DRUM ROOM   | Stereo      |
| 38      | VERY SMALL HALL | Stereo      | 88       | PERUSSN RHTHM    | Cascade     |
| 39      | LONG GATEVERB   | Stereo      | 89       | DRUM ARENA       | Stereo      |
| 40      | OMENLIKE VOCAL  | Stereo      | 90       | BALLAD SNARE     | Cascade     |
| 41      | CHORUS PLATE    | Dual Stereo | 91       | ARPEGGIO MAGIC   | Cascade     |
| 42      | SUPER CHORUS    | Dual Stereo | 92       | SHWIMMIN POOL    | Cascade     |
| 43      | JET FLANGER     | Cascade     | 93       | FINAL FRONTIER   | Cascade     |
| 44      | SLOW PHASE      | Cascade     | 94       | WATER TANK       | Stereo      |
| 45      | TREM-DELAY      | Cascade     | 95       | FLANGETASTIC     | Dual Stereo |
| 46      | REVERAND ROTARY | Dual Stereo | 96       | INNER SPACE      | Cascade     |
| 47      | DUALING PITCH   | Dual Stereo | 97       | ECHO CAVERN      | Cascade     |
| 48      | RETRO DELAYVERB | Cascade     | 98       | WHIRLING DERVISH | Cascade     |
| 49      | PUNCHY DRUMS    | Dual Stereo | 99       | IN REVERSE       | Stereo      |
| 50      | HEAVENLY DELAY  | Cascade     |          |                  |             |

# **PROGRAMAS** - SONIDO ENVOLVENTE

|         | Sunound riogra |                   |
|---------|----------------|-------------------|
| Program | Title          | Routing           |
| 1       | SURROUND HALL  | Stereo/Surround   |
| 2       | SMALLISH SPACE | Stereo/Surround   |
| 3       | CAVERN         | Stereo/Surround   |
| 4       | CONCERT HALL   | Stereo/Surround   |
| 5       | BIG AMBIENCE   | Stereo/Surround   |
| 6       | DEEP SPACE     | Stereo/Surround   |
| 7       | BRIGHT HALL    | Stereo/Surround   |
| 8       | PLATE LIKE     | Stereo/Surround   |
| 9       | REFLECT ROOM   | Stereo/Surround   |
| 10      | WARM HALL      | Stereo/Surround   |
| 11      | GYMNASIUM      | Stereo/Surround   |
| 12      | CLASSICAL      | Stereo/Surround   |
| 13      | TUNNEL VISION  | Stereo/Surround   |
| 14      | SURROUND CLUB  | Surround/Surround |
| 15      | CLOSED IN      | Surround/Surround |
| 16      | VOCAL 3D       | Surround/Surround |
| 17      | TILED ROOM     | Surround/Surround |
| 18      | MASSIVE DRUMS  | Surround/Surround |
| 19      | CATHEDRAL      | Surround/Surround |
| 20      | ARENA          | Surround/Surround |
| 21      | WAIT FOR IT    | Surround/Surround |
| 22      | COOL BRASS     | Surround/Surround |
| 23      | PARKING GARAGE | Surround/Surround |
| 24      | HANGER 51      | Surround/Surround |
| 25      | WIDE STUDIO    | Surround/Surround |

### Surround Programs

# **ESPECIFICACIONES**

### Entradas de audio análogo

| Conectores       | cuatro TRS balanceados y no balanceados de ¼" |
|------------------|-----------------------------------------------|
| Impedancia       | 50k Ohms bal., 25k Ohms desbal.               |
| Nivel de entrada | +4 dBu nominal, +24 dBu máximo                |
| Conversión A/D   | 24 bits, 48kHz o 44.1kHz, 128 x sobremuestreo |

### Salidas de audio análogo

| cuatro TRS balanceados y no balanceados de ¼"      |
|----------------------------------------------------|
| 2k Ohms bal., 1k Ohms desbal.                      |
| +4 dBu o -10 dBV nominal (ajustable por software), |
| 24 dBu máximo                                      |
| 24 bits, 48kHz o 44.1kHz, 128 x sobremuestreo      |
|                                                    |

### Rendimiento del audio análogo (Efectos desviados)

| Respuesta de frecuencia | 10 Hz – 20kHz +0 dB/–0,5 dB |
|-------------------------|-----------------------------|
| THD+N                   | <0.0019% 10Hz - 20kHz       |
| Rango dinámico          | >109 dB (A-ponderado) A/A   |
| Diafonía                | típica <-80 dB 20Hz - 20kHz |

### Entrada y salida digital

| Conectores              | Fono RCA Dual (S/PDIF); XLR balanceado |
|-------------------------|----------------------------------------|
|                         | (versión MX400XL)                      |
| Formato                 | S/PDIF 24-bits                         |
| Frecuencia de muestreo  | 44.1 o 48kHz                           |
| Demora de procesamiento | 3.7 ms @ 48 kHz                        |
| Respuesta de frecuencia | 10Hz a 22kHz ±0.5 dB @ 48kHz           |

### Interfaz de control

| USB          | USB 1.0 para MX-EDIT <sup>™</sup> Editor/Librarian y plug-ins |
|--------------|---------------------------------------------------------------|
|              | de VST <sup>TM</sup> /Audio Units                             |
| MIDI         | In/Out, DIN de 5 pines                                        |
| Pedal de pie | Conector de teléfono TRS de ¼"                                |

### General

| Energía                  | 117 VAC o 230 VAC, 18 Vatios |
|--------------------------|------------------------------|
| Tamaño                   | 19" x 1,75" x 7,25"*/6.375"  |
| (Ancho/Alto/Profundidad) | (483 x 44 x /185mm*/162 mm)  |
| Peso                     | 5.8 lbs (2,6 kg)             |
| w <b>T</b> 1 1 1         |                              |

\* Incluso los mandos.

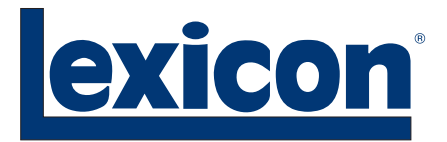

Harman Music Group 8760 South Sandy Parkway | Sandy, Utah 84070 U.S.A.

Teléfono: (801)-568-7660 | Fax: (801)-568-7662 MX400 ¿Preguntas o comentarios? Envíenos un correo electrónico a: customer@lexiconpro.com

Copyright 2006 Lexicon Professional®

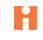

H A Harman International Company

Número de Pieza: 18-0446-A